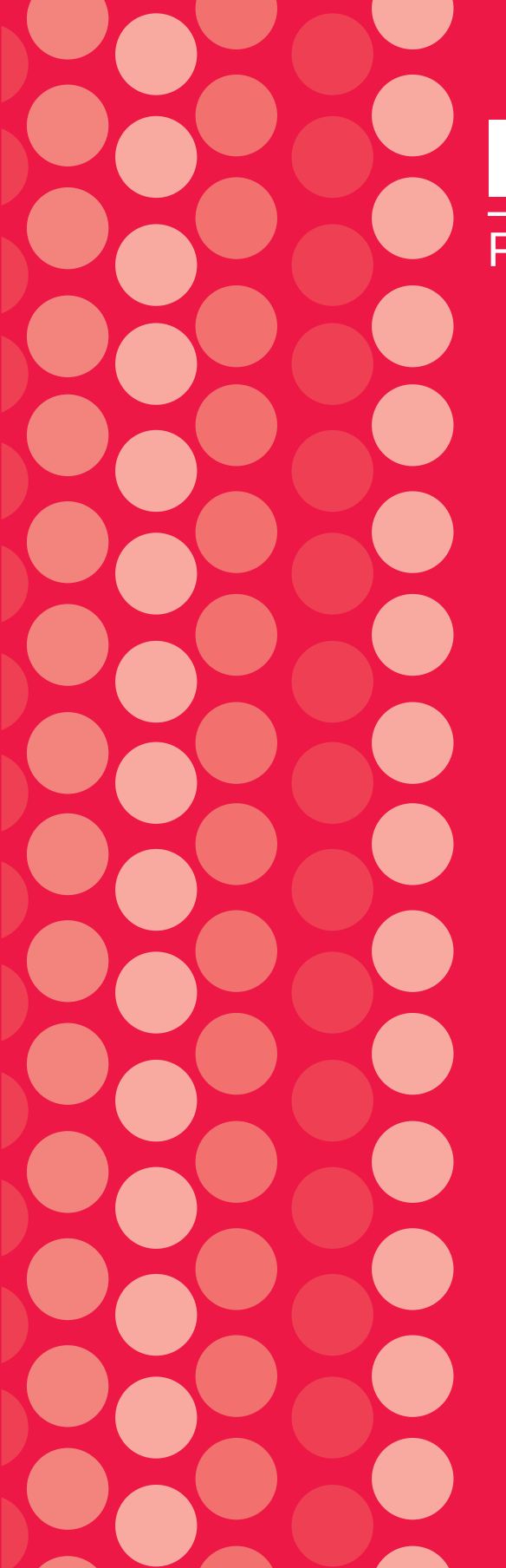

# **Intranet** Proxecto Compás

## Publicación elaborada polo Proxecto Compás AD Equal Área Metropolitana de Vigo

### Redacción

José Angel Méndez Pardo

### Directora

Ana Isabel Pascual Martínez

### Equipo de Administración

Juan Ramón Lorenzo Español José Ramón Pérez González Blanca Roura Javier

## Persoal do Proxecto

Mireia Acosta Terrón María José Alonso Lameiro María Blach Leyenda Nerea Couso Iglesias Inmaculada Martínez Couto Mª Montserrat Doval Avendaño María Angeles Rodiño Medrano María Dora Romero Insua Mª Jesús Lago Vilaboa Ana García Barrio Carmen López Fernández Silvia Rodríguez Fontán

### Edita

Mancomunidade da Área Intermunicipal de Vigo (A.D. Equal Área Metropolitana de Vigo)

#### **Deseño gráfico e maquetación** Publitia S.L.

Depósito legal VG: 1057-04

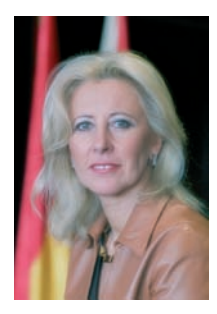

O Proxecto Compás enmárcase dentro da iniciativa Equal do Fondo Social Europeo, dedicada a promover novos métodos de loita contra toda clase de discriminación e desigualdade no acceso a un mercado de traballo aberto a todos e todas, a través do deseño e do desenvolvemento de ferramentas e recursos concretos que melloren a ocupabilidade das persoas desempregadas da área metropolitana de Vigo.

O obxectivo xeral do Proxecto é deseñar e desenvolver novos recursos para a mellora da empregabilidade das persoas habitantes da Área de Vigo, a través de mecanismos de coordinación, cos axentes do territorio máis representativos en materia de emprego.

Durante a execución das accións previstas no programa de traballo nacional, deseñáronse novos métodos e experiencias tendo como eixes transversais das actuacións a igualdade de oportunidades entre homes e mulleres e a utilización das novas tecnoloxías.

Esas experiencias teñen unha finalidade última que é a súa transferencia ás políticas públicas a nivel local e autonómico, e a difusión entre todos os axentes de emprego dos territorios de influencia do Proxecto.

Por ese motivo edítanse as publicacións que con satisfacción presento. Son froito do traballo destes máis de tres anos de labor (Novembro 2001 - Decembro 2004) do Proxecto no noso territorio da Mancomunidade e póñense á disposición de todas aquelas persoas, institucións e colectivos interesados na mellora das oportunidades de emprego da nosa cidadanía.

#### Corina Porro Martínez

Presidenta da Mancomunidade da Área Intermunicipal de Vigo

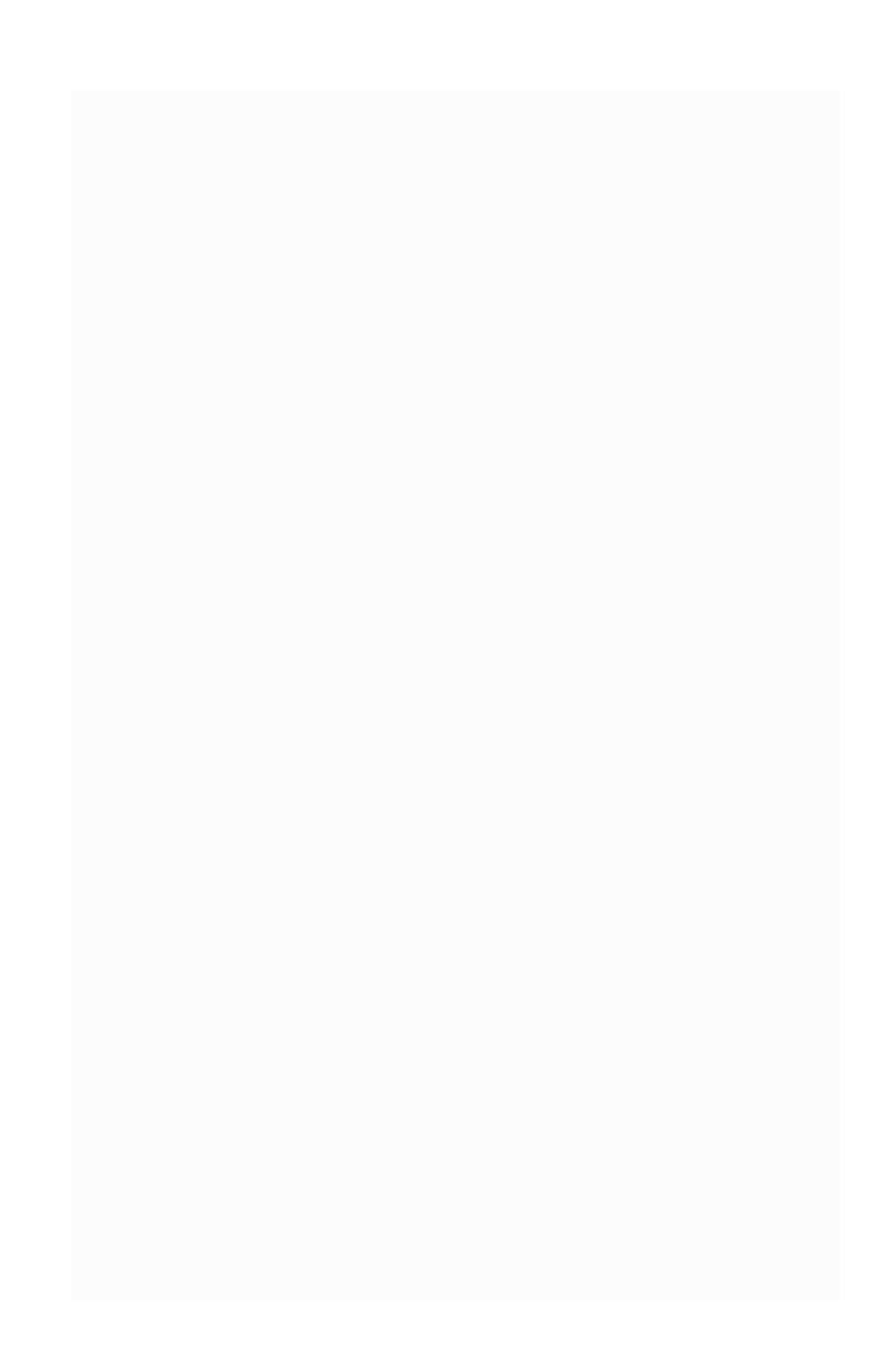

## 

| 1. Introdución                               |
|----------------------------------------------|
| 2. Obxectivos                                |
| 3. Consideracións xerais                     |
| 4. Seccións                                  |
| 5. Base de datos                             |
| Anexo 1: tarxeta de ocupabilidade            |
| Anexo 2: parte privada do sitio web nacional |
| Anexo 3: estructura da Intranet              |

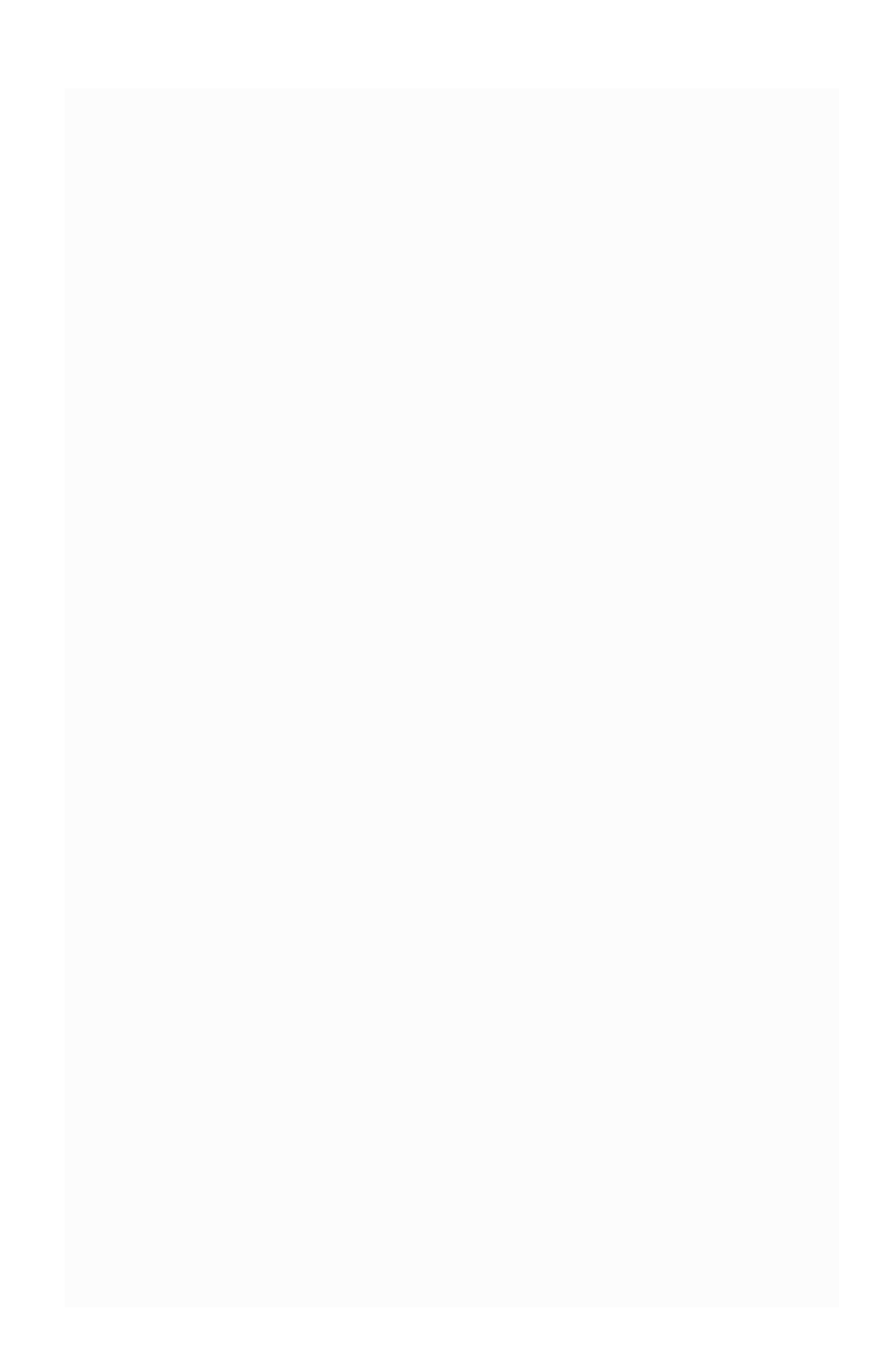

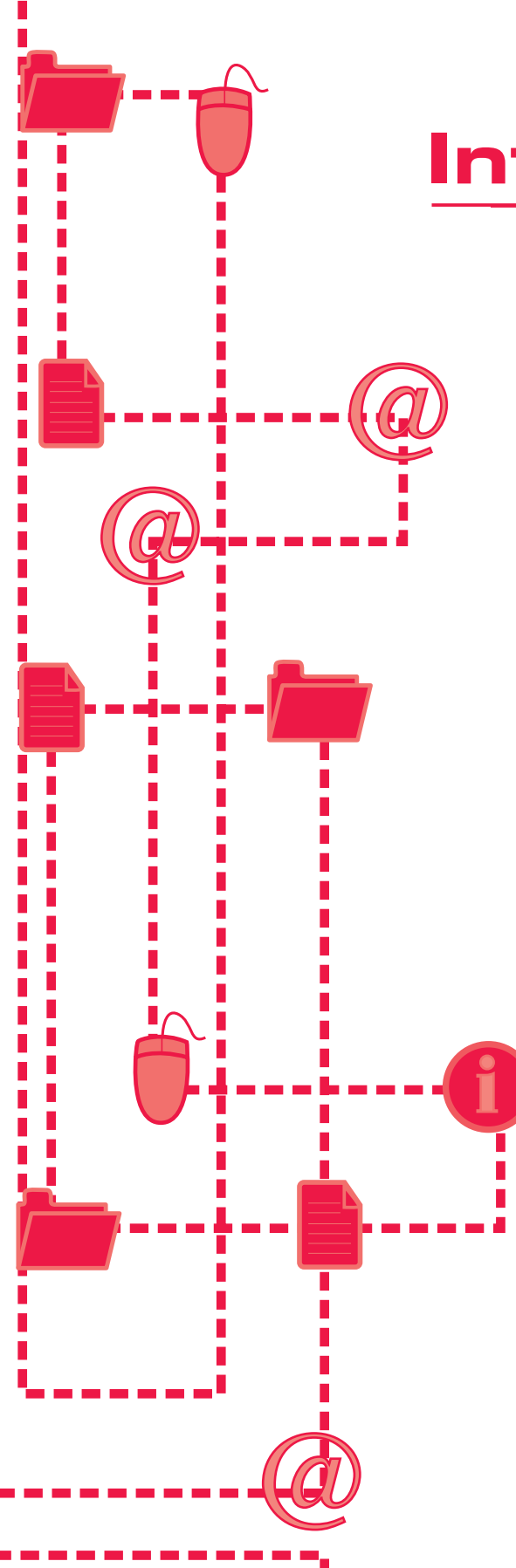

# Introdución

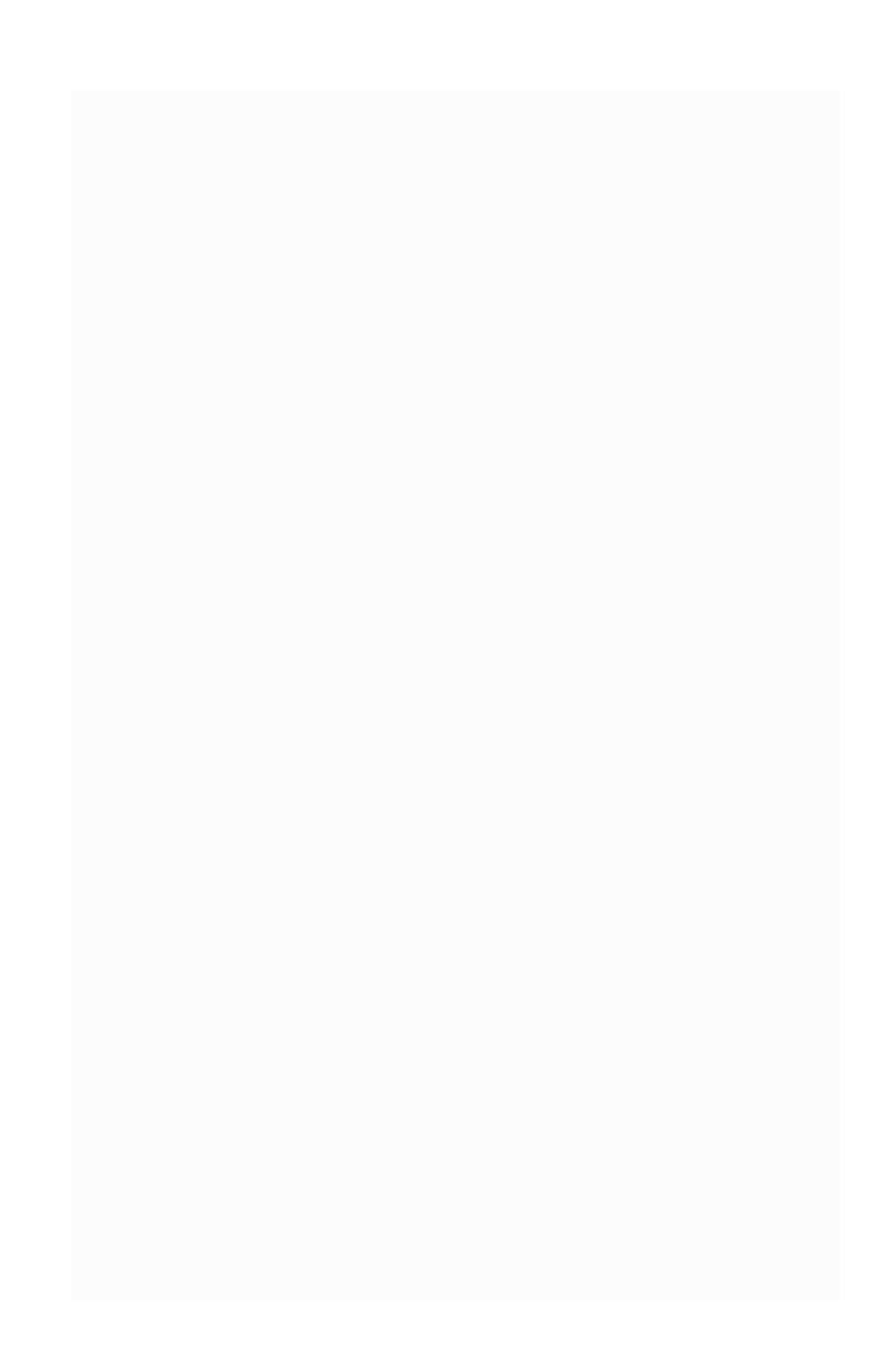

## INTRODUCIÓN

Podemos dicir que, dentro de tódalas ferramentas das que está composto o Proxecto Compás, a **INTRANET** é aquela que permitirá ás persoas orientadoras desenvolve-lo seu traballo, dispor dun mecanismo que axilice contactos e promova a coordinación da xestión e ó mesmo tempo posibilite o coñecemento exhaustivo do desenvolvemento do proxecto en tódalas áreas de intervención e o seu estado. Por outro lado, podemos destaca-la disponibilidade continua de datos, o cal facilita ó equipo de coordinación a redefinición de obxectivos e o axuste do proxecto.

A intranet do Proxecto Compás é unha ferramenta situada fisicamente nas instalacións do CITIC (Centro Tecnolóxico de Vigo) e con acceso por medio dunha rede privada virtual desde as diferentes sedes do Proxecto Compás.

A intranet do proxecto susténtase sobre unha Vpn (rede privada virtual) para maior seguranza das fichas e informes que posúe (ver anexo 3). Este esquema permite que tódalas persoas orientadoras do proxecto poidan traballar como se estivesen no mesmo edificio, pero cun compoñente de seguranza moi alto.

## OBXECTIVOS

O obxectivo xeral da intranet é operativiza-lo traballo con persoas en situación de desemprego, en tódalas posibles áreas de xestión do proxecto, desde o inicio do proceso de orientación a calquera actividade preformativa, formativa ou de incorporación social.

Entre os obxectivos específicos podemos subliña-los seguintes:

 permite o coñecemento e a análise cuantitativa e cualitativa da situación do proxecto;

 posibilita a coordinación entre entidades asociadas da AD e os/as orientadores/as en relación á preselección e selección de candidatos/as;

- facillita o seguimento de tódalas persoas incorporadas e das actividades levadas a cabo;

- coordina accións con empresas e entidades que colaboran co proxecto.

A finalidade da intranet é dispor dunha eficaz ferramenta que permite non só axilidade na xestión, senón tamén a planificación de accións e o axuste de obxectivos, ademais da necesaria análise de resultados.

## CONSIDERACIÓNS XERAIS

A seguir mencionamos cada unha das seccións que conforman a intranet, mais antes temos que definir unha serie de **características comúns** a todas elas, que son:

- as procuras que se realizan nas diferentes seccións abranguen numerosos criterios diferentes;

- as listas resultantes das procuras ou listaxes xerais poden ordenarse por diferentes campos;

 tódalas listaxes contan cun resumo estatístico ó pé cos totais xenéricos e por sexo;

 - os rexistros que foran borrados das diversas táboas da base de datos permanecen na mesma no nivel de consulta, coa salvedade de que, ó listalas, poden ser obviadas ou vistas na listaxe xeral identificadas como "borradas";

- os diferentes rexistros poden imprimirse en modo ficha ou ben visualizarse en pdf coas opcións correspondentes.

Por outra parte, é importante diferenciar na redacción do texto entre persoas usuarias da intranet (persoas orientadoras, persoas empresarias, persoas administradoras) de persoas usuarias do proxecto. As primeiras han se-las que canalicen a información das persoas usuarias do Proxecto Compás. Ó longo do presente

| golden () help://132.168.100.11. | /whare//administrador/vices.arg                                                                                                    |
|----------------------------------|----------------------------------------------------------------------------------------------------|
|                                  | CC N PÁS                                                                                                    |
|                                  | Morenested (n. ó. Kolvastet du<br>Provente Complex                                                                                                    |
| HINE DE DATOR                    |                                                                                                    |
| HARDREED DK COHPAN               | Carbon Anteria a Baute de                                                                                                    |
| ICTICAN DE PREMIA                | fortaments int para a                                                                                                    |
| INTERN DEL DIR EN LA RED         | unformación de Proceste.                                                                                                    |
| SHOW, ALL DE COMPRE              | II annese e Rede ancientrare<br>rentemendo por restruce de<br>contrativos de la contrativo de                                                                                                    |
| AND DE ATTRACE                   | reputation debetare durpho                                                                                                    |
| OAD OWNO                         |                                                                                                    |
|                                  | Procedu.                                                                                                    |
| HEL.                             | The little and a second second sec |
| res<br>Diet                      | Contrasella no Territtes                                                                                                    |

documento, se non especificamos "persoas usuarias da intranet" referirémonos sempre ás persoas que acceden como usuarias ó Proxecto Compás e que non teñen acceso directo á intranet, aínda que si, como veremos máis tarde, poderán consulta-los seus datos desde un acceso privado na Web nacional do Proxecto Compás (<u>www.proyectocompas.org</u>).

## SECCIÓNS

Ó entrar na intranet e despois de validarnos mediante un *login* e un contrasinal, atopámonos con que no canto superior esquerdo figura o nome da persoa usuaria da intranet que accedeu ó sistema e na columna da esquerda unha serie de pestanas que permiten entrar nas diferentes seccións ("Base de datos", "Novidades", "Noticias da prensa", etc.).

Neste menú destaca a primeira opción, "Base de datos", mais as restantes teñen tamén a súa importancia, xa que permiten manter informadas as persoas orientadoras e coordina-las accións.

No caso de que o proceso de autenticación resultara satisfactorio, a persoa usuaria accede á páxina de presentación da intranet, desde a que se poderá acceder directamente á ferramenta propiamente dita, premendo a opción "Base de datos".

| PRO |                          | "NOME DR PERSOR", estás na Intranet do Proxecto Compás.                         |
|-----|--------------------------|---------------------------------------------------------------------------------|
| 28  | ADMINISTRACIÓN           | Dámosche a benvida á páxina inicial de acceso á Intranet do<br>Proxecto Compás. |
| 8   | GRUPOS                   | Dende esta ferramenta poderanse realizar labores de xestión                     |
| ů   | PERSORS USUARIAS         | das persoas participantes no proxecto.                                          |
| 6   | TÁBOAS AUXILIARES        |                                                                                 |
| 8   | PRIMEIRO CONTACTO        |                                                                                 |
| Ð   | DERIVACIÓNS              |                                                                                 |
| 8   | INCORPORACIÓNS           |                                                                                 |
| 00  | PERSORS<br>EMPRENDEDORRS |                                                                                 |
| 0   | ACTIVIDADES              |                                                                                 |
| 6   | EMPRESA                  |                                                                                 |
| 3   | ESTATÍSTICAS             |                                                                                 |
|     | RXENDR                   |                                                                                 |
| D°  | RKENDR ROMIN.            |                                                                                 |
| 3   | BOLSRS                   |                                                                                 |
| 0   | RXUDRS                   |                                                                                 |

## BASES DE DATOS

Despois dunha mensaxe de benvida aparecen as seguintes seccións:

#### Administración.

Desde esta sección poderán ser consultadas estatísticas de uso da intranet, eliminarse primeiros contactos e incorporacións e actualizarse as táboas auxiliares no servidor (de uso puntual, posto que cada día as táboas se actualizan automaticamente).

| REPORTERIO                                                                                                    | Administración > Operacións espe                                                                                                    | naciale                 |                              |
|----------------------------------------------------------------------------------------------------|----------------------------------------------------------------------------------------------------|-------------------------|------------------------------|
| seuros                                                                                                    | operacións es                                                                                                    | peciais.                |                              |
| PERSONS USUNEINS                                                                                                    | Operaciones especiais                                                                                                    | Eliminar Incorporacidos | Administrar Persoas Usuarias |
| THEORS PLANLAWES                                                                                                    | Actualizar Taboas                                                                                                    |                         |                              |
| PRPERO CONTACTO                                                                                                    | here and here and her |                         |                              |
|                                                                                                    |                                                                                                    |                         | Volver                       |
| DERMACIÓNE                                                                                                    |                                                                                                    |                         | C                            |
| DORWOOHS<br>HCORPORADÓHS                                                                                                    |                                                                                                    |                         |                              |
| DEPARCHE<br>HOPPORIONE<br>PERSONS<br>DEPERDENTIME                                                                                                    |                                                                                                    |                         |                              |
| ражносни<br>иссерояходна<br>развородскама<br>истионоса                                                                                                    |                                                                                                    |                         |                              |
| DERMICONS<br>INCONFORMATION<br>INFORMATION<br>INFOR |                                                                                                    |                         |                              |
| EDRINGONE<br>INCORPORACIÓNE<br>PERSON<br>INFERIONE<br>INFERIONE<br>ENVIRENCE<br>EDRINETICIES                                                                                                    |                                                                                                    |                         |                              |
| CERMINCOHE<br>INCORFORMACINE<br>PERSORECOMME<br>INCOMPOSED<br>EDITIONICES<br>REDITIONICES<br>REDITIONICES                                                                                                    |                                                                                                    |                         |                              |
| DERMADORE<br>ACCEPTORIODES<br>PERSONNE<br>PERSONNE<br>ESTIMUTICAE<br>ESTIMUTICAE<br>REDORI FORM                                                                                                    |                                                                                                    |                         |                              |
| CERNICON     CONTROL     CONTROL     CONTROL     CONTROL     CONTROL     CONTROL      CONTROL      CONTR                                                                                                    |                                                                                                    |                         |                              |

Nas consideracións xerais advertiamos de que os rexistros eliminados continuaban a aparecer en tódalas listaxes especificados como tales; o borrado definitivo dos mesmos será levado a cabo polo administrador desta sección.

O epígrafe máis útil desta sección de administración é o referente á administración de persoas usuarias da intranet, ou sexa, á monitorización das accións realizadas polas distintas persoas usuarias da intranet e autorizadas a desenvolver diversas actividades. O administrador poderá listar tódalas accións levadas a cabo dentro da base de datos filtradas segundo a data, centro de gasto ou acción realizada (crear, modificar, borrar e baixas). Na listaxe resultante da busca figurará a data en que se efectuou a acción, a persoa usuaria da intranet que a levou a cabo, o centro de gasto desde onde se fixo e, por suposto, a acción realizada.

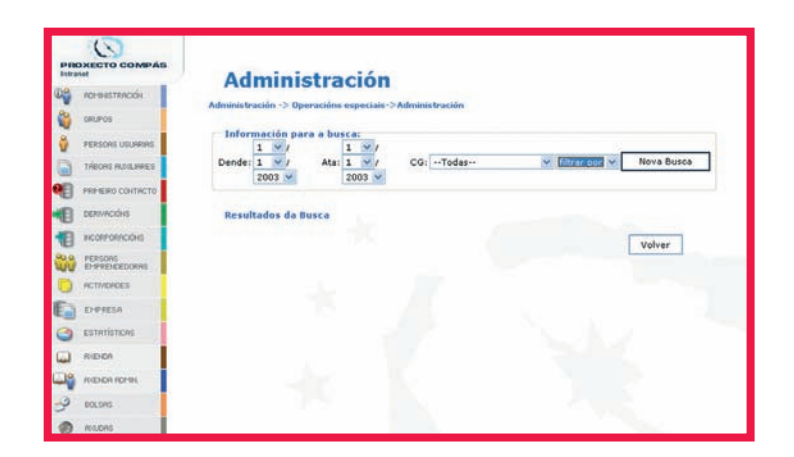

## Grupos.

As diferentes persoas usuarias da intranet están englobadas en grupos, cada un cunha serie de privilexios e limitacións canto ás operacións que poden levar a cabo. Desde este apartado poderán ser realizadas accións de xestión dos grupos de persoas usuarias. Cada un deles terá predeterminado desde esta pantalla (de acceso exclusivo para os administradores) as capacidades pertinentes dentro da intranet. Os privilexios de xestión de cada unha das seccións, é dicir, alta, baixa, modificación e consulta, só teñen unha excepción: a xestión de actividades, onde se diferencia entre a posibilidade de podelas modificar, consultar ou ben te-lo acceso restrinxido na súa totalidade; isto débese á complexidade da coordinación de actividades entre múltiplas entidades.

| NOXECTO COMPAS   | Grupos           | de persoas          | s usuar    | ias |       |    |
|------------------|------------------|---------------------|------------|-----|-------|----|
| CO-WASTRACKIA    | or up or         |                     |            |     |       |    |
| GRUPOS           | Operacións sobre | os grupos de persoa | s usuarias |     |       |    |
| PERSONE USUNVINS | Novo Grupo       | Listados Grupos     | Actualizar | ]   |       |    |
| THOMS AUXILIANES | Grupos no Sistem | ia :                |            |     |       |    |
| PRE-600 CONTRETO | empresa          |                     |            | æ   |       |    |
| Convection       | Orientador In    | terno               |            | 8   |       |    |
| E scarcercole    | root             |                     |            | 8   | é     |    |
| PERSONS          | 1.1.50           | 100                 | 1          |     |       |    |
| ACTIVIDADES      |                  |                     |            |     | Volve | F. |

Por exemplo, o grupo denominado "Persoa orientadora interna" poderá ter acceso a todo o relacionado coas persoas usuarias do proxecto (xestión das fichas, táboas auxiliares, actividades, estatísticas, etc.; verémolo ó longo do documento) e só terá vetada a xestión como persoa usuaria do sistema.

| PRO | XECTO COMPAS                                                                                                    | Grupos                                                                                                    | 7%               |                          |                                         |            |          |
|-----|----------------------------------------------------------------------------------------------------|----------------------------------------------------------------------------------------------------|------------------|--------------------------|-----------------------------------------|------------|----------|
|     | NO-HARSTRACIÓN<br>GRUPOS<br>PERSONS USUNRUNS<br>TÁBONS RUALINES<br>PRE-ISINO CONTRCTO<br>DERMINICIÓNS<br>INCORPORIACIÓNS | Datos do Grupo<br>Nome:<br>Xestión Persoas Usuarias do Sistem<br>Xestión Pichas:<br>Xestión Pichas:<br>Xestión Dervacións:<br>Xestión Batxas:<br>Xestión Batxas:<br>Xestión Inserecións: |                  | Non<br>Non<br>Non<br>Non | 000000000000000000000000000000000000000 |            |          |
|     | EHPRENDEDORAS<br>ACTIVIDADES<br>EHPRESA<br>ESTATÍSTICAS                                                                  | Xestión Solicitudes:<br>Xestión Asistentes:<br>Xestión Seguimentos:<br>Xestión Persoas Emprendedoras:<br>Xestión Estadísticas:                                                           |                  | Non<br>Non<br>Non        | 000000000000000000000000000000000000000 | ~          |          |
|     | RVEHDA<br>RVEHDA ADMIN<br>BOLSAS<br>ROJUDAS                                                                              | Xestión Empresas:<br>Creación de tarxetas:                                                                                                    | 51 🔾 I<br>51 🔾 I | Non                      | 0                                       | Novo Grupo | Cancelar |

Os diversos grupos xerados a día de hoxe na base de datos son:

**Empresa**: engloba as persoas encargadas da prospección empresarial, visitas, seguimentos e coordinación de actividades con empresas;

**Persoas orientadoras internas**: persoal que traballa nas sedes do Proxecto Compás; son persoal do propio proxecto;

**Persoas Orientadoras:** situadas nalgunha das sedes do Proxecto Compás (sindicatos, centros de formación, etc.);

Root: administrador do sistema.

Unha vez creados os diferentes grupos, debemos crea-las **persoas usuarias da intranet** e incluílas nos seus grupos correspondentes. Ó dar de alta unha persoa usuaria, ademais de introduci-los seus datos persoais e de contador, creámoslle un *login* e un contrasinal de acceso, enmarcámola dentro do seu grupo correspondente e situámola no seu centro. É importante, neste punto, incidir en que esta xestión de persoas usuarias fai referencia ás persoas usuarias da intranet, non do proxecto. É dicir, as diferentes persoas orientadoras do proxecto daranse de alta co fin de realizar persoalmente cada unha delas a xestión propia das persoas usuarias do mesmo. Estas persoas usuarias poden asociarse a unha persoa orientadora e a un centro, de maneira que calquera acción levada a cabo por esa persoa usuaria fica vinculada a dita persoa orientadora e a dito centro. A vinculación permite establecer perfís personalizados para as persoas usuarias da plataforma, de xeito que cando unha persoa orientadora se valide accederá exclusivamente ós datos daquelas persoas usuarias ligadas a ela.

| ECTO COMPAS                                                                                                    | Persoas Usua           | rias                      |            |        |
|----------------------------------------------------------------------------------------------------|------------------------|---------------------------|------------|--------|
| DP-BHSTRACIÓN                                                                                                    |                        |                           |            |        |
| RUPOS                                                                                                    | Nova Persoa Usuaria    | Listados Persoas Usuarias | Actualizar |        |
| ERSONS USUARIAS                                                                                                    |                        |                           |            |        |
| ADDAS ALCOLARES                                                                                                    | alen1                  | 0                         | Û          |        |
|                                                                                                    | alen2                  | ě                         | Û          |        |
| MEIRO CONTRCTO                                                                                                    | alen.3                 | ė                         | 0          |        |
| enorders .                                                                                                    | alen4                  | ¢.                        | Û          |        |
| and the second second sec | Ana Garcia             | 8                         | Û          |        |
| RPORACIÓNS                                                                                                    | Ana Pascual            | 8                         | Û          |        |
| soas                                                                                                    | Blanca Roura           | Ø                         | 0          |        |
| REHIDEDORRS                                                                                                    | Carmen Lopez Fernandez | (A)                       | 0          |        |
| IDADES                                                                                                    | Dora Romero Insua      | 9                         | 0          |        |
| RESA                                                                                                    | Elena                  | 1 2 3 Seguinte            | Œ          |        |
| ATÍSTICAS                                                                                                    | 7                      |                           |            | olver  |
| ROR                                                                                                    |                        |                           |            | 0.1.01 |
| EHDA ADPIN                                                                                                    |                        |                           |            |        |
| JAS .                                                                                                    |                        |                           |            |        |
|                                                                                                    |                        |                           |            |        |

| PRO  |                   | Dersoas                          | cuarias          |   |              |          |    |
|------|-------------------|----------------------------------|------------------|---|--------------|----------|----|
| 08   | поннизтялской     | reisods u                        | Suarias          |   |              |          |    |
| -    | GRUPOS            | Datos Persoais<br>Nome:          | Ana              |   |              |          | Ĩ. |
| ų.   | PERSONS USUNRINS  | Apelido 1:                       | Garcia           |   |              |          |    |
| 1    | TRECAS PLUGLARES  | Apelido 2:                       |                  |   |              |          |    |
| -    | PRIMEIRO CONTRCTO | Información Adicion<br>Teléfono: | al               |   |              |          | 1  |
| 1    | DERIVICIÓNS       | E-mail:                          |                  |   |              |          |    |
| -11  | INCORPORTICIÓNS   | Cargo Empresa:                   |                  |   |              |          |    |
| 00.0 | PERSONS           | Login:                           | ana.garcia       |   |              |          |    |
| -    | EPPRENDEDORRS     | Password                         | •••••            |   |              |          |    |
| 0    | ACTIMORDES        | Grupo:                           | root             |   |              |          |    |
| D    | EMPRESA           | Persoa Asociada                  | ++Nengún++       | 1 |              |          |    |
| 0    | ESTATISTICAS      | Centrol                          | (interigenter    |   |              |          | 1  |
| •    | ROENOR            | Datos da Alta<br>Data de Alta:   | 1 -/ 1 -/ 2002 - |   |              |          | 1  |
|      | RUEHOR ROMIN      | Persoa usuaria<br>blogueada:     | 51 🔘 No 🛞        |   |              |          |    |
| 3    | BOLSAS            | Persoa Super Usuaria:            | 51 💿 No 🛇        |   |              |          |    |
| ۲    | roupes            |                                  |                  |   | Gardar Datos | Cancelar |    |

As **táboas auxiliares** son as que, unha vez cubertas, nos van facilitar todo o traballo de introdución de datos. Son, por así dicilo, a *despen*- sa da intranet, de maneira que cando xa se completaron todas, ó introduci-los datos das diferentes persoas usuarias, as persoas orientadoras elixen, na maioría dos campos, mediante un menú despregable. A creación destas táboas foi levada a cabo en función das necesidades das persoas coordinadoras (para a consecución dos obxectivos) e das demandas, sobre todo no nivel estatístico, impostas por Madrid e Europa.

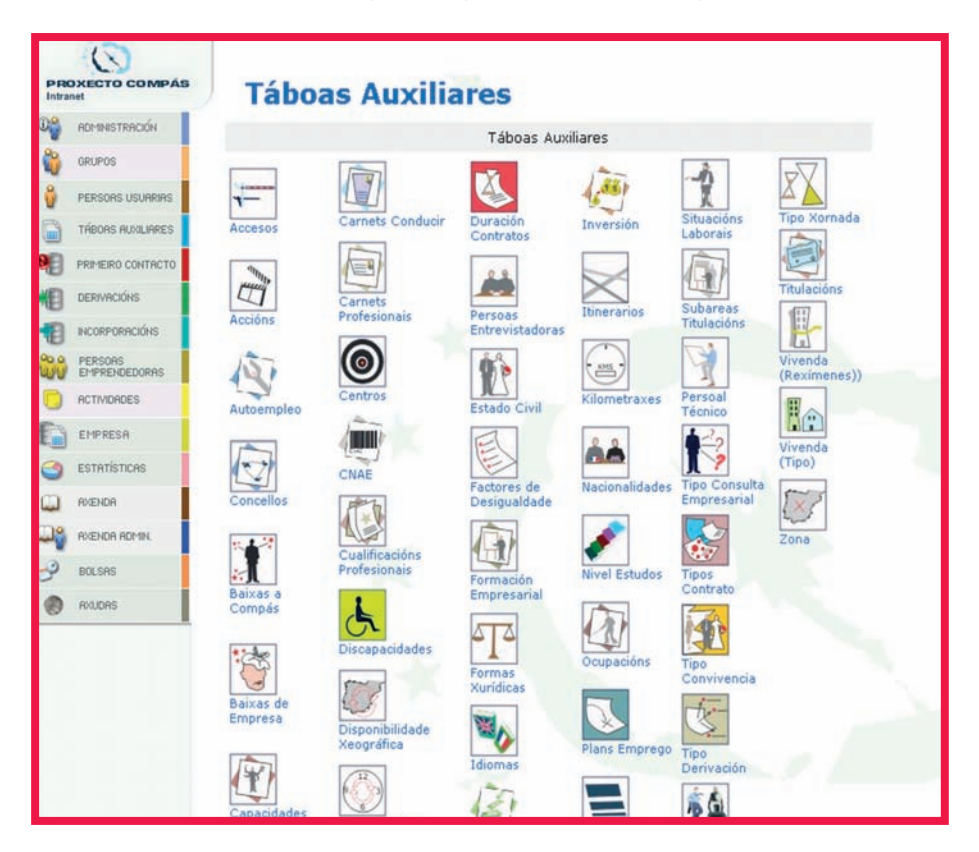

As táboas auxiliares consisten nunha serie de táboas da base de datos que conteñen información xenérica que se asignará ós diferentes participantes no Proxecto Compás.

Todas estas táboas serán despois empregadas nas diferentes seccións da intranet. Así, no caso das persoas emprendedoras, algunhas das táboas utilizadas son: "Autoemprego", "Tipo de consulta empresarial", "Formas xurídicas", etc.

Algunhas táboas divídense en área e subárea para completa-la

| Intranet     | TO COMPAS                                                                                                    | Táboa         |                | ares              |               |                |        |  |
|--------------|----------------------------------------------------------------------------------------------------|---------------|----------------|-------------------|---------------|----------------|--------|--|
| ROHR         | ISTRACIÓN                                                                                                    | Nivel Estudos | AuAIII         | ares              |               |                |        |  |
|              | 16                                                                                                    | Posibles Oper | acións         |                   |               |                |        |  |
| PERS         | AS USUARIAS                                                                                                    | Novo nive     | l de estudos   | Listar            | Actualizar An | ea Privada Web |        |  |
| Trieo        | IS AUXILIARES                                                                                                    | Nivel Estudos | na Base de Dat | tos               |               |                |        |  |
|              |                                                                                                    | Código        |                | Nome              |               | Editar         | Borrar |  |
| PRIME        | RO CONTRCTO                                                                                                    | 1             | ANALFABETO     | Z A               |               | 8              | 0      |  |
| DERN         | ACIÓNS                                                                                                    | 10            | MODULOS FO     | ORMATI VOS DE GRA | D SUPERIOR    | ~              | Û      |  |
| -            | enperatus                                                                                                    | 11            | ESTUDIOS UR    | VIV. MEDIOS       |               | ø              | Û      |  |
| 1            | runnuuris                                                                                                    | 12            | ESTUDIOS UN    | VIV. SUPERIORES   |               | *              | Û      |  |
| PERS<br>EMPR | DAS<br>ENDEDORAS                                                                                                    | 13            | DOUTORADO      |                   |               | *              | 0      |  |
| 0.000        | DADES.                                                                                                    | 14            | Outros         |                   |               | ×              | Û      |  |
| 9 110111     | CTULU .                                                                                                    | 2             | LEE E ESCRIE   | E                 |               | 8              | Û      |  |
| EMPI         | ESR                                                                                                    | 3             | CERTIF. ESO    | OLARIDADE         |               | 8              | Û      |  |
| ESTR         | rístices                                                                                                    | 4             | GRADUADO E     | SCOLAR            |               | ×              | 0      |  |
|              | and the second second se | 5             | GRAD, EDUC     | ACION SECUNDARIA  |               | *              | Û      |  |
| RIVER R      | 99                                                                                                    | 6             | B.U.P ou equ   | ivalente          |               | 8              | 0      |  |
| 39 6004      | R ROMIN                                                                                                    | 7             | C.O.U. ou er   | quivalente        |               | 8              | Û      |  |
|              |                                                                                                    | 8             | FP I ou equit  | valente           |               | Ø              | Û      |  |
| P BOLS       | KS                                                                                                    | 9             | FP II ou equi  | ivalente          |               | 3              | Û      |  |
|              |                                                                                                    |               |                |                   |               |                |        |  |

información; é o caso de "Titulacións".

Codificar todo desta maneira é moi importante á hora de axiliza-la introdución de datos e tamén á hora de tirar estatísticas. Despois dos dous anos de funcionamento desta base de datos completáronse estas táboas subsanando as lagoas que as diferentes persoas orientadoras foron achando ó traballar con ela.

Cando unha persoa solicita a incorporación ó proxecto efectúase unha primeira toma de contacto, un primeiro filtro para valorar se este dispositivo se axusta á súa demanda; nel cúbrese a ficha correspondente "Primeiro contacto" para poder avalia-las posibilidades de inserción.

Non tódalas persoas dadas de alta no "Primeiro contacto" teñen que chegar a ser participantes no Proxecto Compás, xa que á hora de defini-lo perfil das persoas destinatarias valorouse que a situación de desemprego debía primar como factor de exclusión sobre outras problemáticas asociadas ós procesos de exclusión social. Estes datos do primeiro contacto son os relativos ó historial profesional e datos persoais da persoa usuaria. Igualmente especificamos nesta parte a orixe para a súa entrada no Proxecto Compás e o nome da súa persoa orientadora ou centro orientador. Tamén, e como isto unicamente é a toma de contacto, estúdase a posibilidade de incorporala ó proxecto ou, en caso negativo (por non cumpri-los requisitos) poder derivala a outros servizos especializados similares. Na pantalla principal podemos ve-la lista de primeiros contactos. Sobre esta listaxe realizamos, como se pode ver, operacións de edición de datos, edición en formato Pdf da súa ficha, eliminación como primeiro contacto e establecemento de derivacións.

| P RC |                                                                                                    | Drimei                       | ro Cont               | acto                 |          |            |          |       |        | neo II    |
|------|----------------------------------------------------------------------------------------------------|------------------------------|-----------------------|----------------------|----------|------------|----------|-------|--------|-----------|
| -    | RDM14STRACIÓN                                                                                                    | Finici                       | O Com                 | acto                 |          |            |          |       |        |           |
| 3    | GRUPOS                                                                                                    | Operacións sol<br>Nova Ficha | Listados Fie          | thas Ac              | tualizar |            |          |       |        |           |
| 1    | PERSONS USUARIAS                                                                                                    |                              |                       |                      |          |            |          |       |        |           |
| 3    | THEORS HUNLIPRES                                                                                                    | Busca:                       | ara a busca           | en: No               | me 👻     | Ver Borra  | ados     |       |        |           |
| 8    |                                                                                                    | Data dende: 👻                | 1 🛩 1                 | *                    |          |            |          |       |        |           |
| 8    | DERIVICIÓNS                                                                                                    | Data ata: 🔤 🚥                | 1                     | ×                    |          | Busci      | <u> </u> |       |        |           |
| 8    | NCORPORACIÓNS                                                                                                    | Resultados da                | busca                 |                      |          |            |          |       |        |           |
| 30   | PERSONS<br>EP-PRENDEDORMS                                                                                                    | Nome 🖾                       | Primeiro<br>Apelido 🖬 | Segundo<br>Apelido 🖬 |          | Data 🔛     | Editar   | Ficha | Borrar | Derivació |
| 0    | ACTIVIDADES                                                                                                    | Elica Lila                   |                       |                      |          | 02/01/2002 | 8        | 2     | Û      | No        |
| -    | EMPRESA                                                                                                    | José manuel                  |                       |                      |          | 15/01/2002 | 3        | 2     | 0      | No        |
|      | LIT PAUL                                                                                                    | Margarita                    |                       |                      |          | 17/12/2002 | 8        | 2     | Û      | No        |
| 3    | ESTATISTICAS                                                                                                    | MANUEL                       |                       |                      |          | 17/12/2002 | 3        | 2     | Û      | No        |
| 1    | RENDR                                                                                                    | Manuel                       |                       |                      |          | 18/12/2002 | 3        | 3     | Û      | No        |
| -    |                                                                                                    | Ana Esmeralda                |                       |                      |          | 18/12/2002 | 3        | 2     | Û      | No        |
| 10   | RICENDA ROMINI                                                                                                    | SUSANA                       |                       |                      |          | 18/12/2002 | 8        | 19    | Û      | No        |
| 0    | BOLSAS                                                                                                    | M# Jesús                     |                       |                      |          | 23/12/2002 | 3        | 19    | Û      | No        |
| -    | and a second second sec | Susana                       |                       |                      |          | 23/12/2002 | Ø        | 19    | Û      | No        |
| D    | POUDRS                                                                                                    | Juan José                    |                       |                      |          | 23/12/2002 | 3        | 3     | Û      | No        |
| -    |                                                                                                    | Manuel                       |                       |                      |          | 23/12/2002 | Ø        | 3     | Û      | No        |
|      |                                                                                                    | Miguel Angel                 |                       |                      |          | 23/12/2002 | 8        | 19    | Û      | No        |
|      |                                                                                                    | Dorian Elias                 |                       |                      |          | 23/12/2002 | 3        | 19    | Û      | No        |
|      |                                                                                                    | Oscar                        |                       |                      |          | 26/12/2002 | 3        | 29    | Û      | No        |
|      |                                                                                                    | M# Rosa                      |                       |                      |          | 26/12/2002 | 3        | 19    | Û      | No        |
|      |                                                                                                    | MARÍA LAURA                  |                       |                      |          | 26/12/2002 | 8        | 3     | 0      | No        |
|      |                                                                                                    | IGNACIO                      |                       |                      |          | 27/12/2002 | 3        | 3     | 10     | No        |
|      |                                                                                                    |                              |                       |                      |          |            |          |       |        |           |

No pé da pantalla a persoa orientadora pode ve-los totais, desagregados en homes e mulleres, ademais das procuras que realice.

Os campos que contemplamos no seu proceso de edición figuran na pantalla seguinte.

Unha vez estudado o perfil da persoa usuaria e se ela dá a súa autorización e cumpre os requisitos necesarios para entrar a formar parte do Proxecto Compás, podemos incorporala ó proxecto, cando a editamos, indicando a data da alta.

O botón de "Impresión de carné" permite á persoa orientadora subministrar unha tarxeta a modo de identificación a cada unha das persoas incorporadas ó proxecto.

| , an |                                                                                                    | Primeiro C               | Contacto                                 |
|------|----------------------------------------------------------------------------------------------------|--------------------------|------------------------------------------|
|      |                                                                                                    | Nova Ficha               |                                          |
|      | GRUPOS                                                                                                    |                          |                                          |
|      | PERSONS USUADAS                                                                                                    | Datos Contacto           |                                          |
|      | Constant Constant of                                                                                                    | Data de Contacto:        | 10 0 / 8 0 / 2004 0                      |
| )    | THEORS AUXILIARES                                                                                                    | Persoa Orientadora:      | Cep                                      |
| 1    | PRIMEIRO CONTACTO                                                                                                    | Canle de Acceso:         | Derivación                               |
| 1    | aber press and                                                                                                    | Datos Persoais           |                                          |
| 1    | DERIVIACIONS                                                                                                    | Apelido 1:               |                                          |
| 1    | NCORPORACIÓNS                                                                                                    | Apelido 2:               |                                          |
| 2    | PERSONAL                                                                                                    | Nome:                    |                                          |
| ŭ    | EP-IPRENDEDOR/RS                                                                                                    | NIF / NIE 1              |                                          |
| 5    | ACTIVIDADES                                                                                                    | Data de Nacemento:       | 1 1 1 1 1 1930 1                         |
|      | 100000000                                                                                                    | Sexo:                    | Home V Estado Civil: CASADO/A            |
| 1    | EMPRESA                                                                                                    | Nacionalidade:           | COMUNIT.                                 |
| 2    | ESTATISTICAS                                                                                                    | Foderezo:                |                                          |
|      | and the second second se | Pohoación:               | Concellor Baiona                         |
| Ł    | HOLDH                                                                                                    | CP.                      | Concentr. Concentra                      |
| 6    | RUEHDA ROMIN                                                                                                    | Madia an ave tive:       | anaba W                                  |
| 7    |                                                                                                    | Distancia en Km é centro | prueba 🕥                                 |
|      | BOLSHS                                                                                                    | de Orientación:          | Entre 0 e 3 Km 💌                         |
| 9    | ROUDAS                                                                                                    | Teléfono 1:              |                                          |
|      |                                                                                                    | Teléfono 2:              |                                          |
|      |                                                                                                    | Centro:                  | C.C.0.0. V                               |
|      |                                                                                                    | Carnet de Conducir:      | Si 💌                                     |
|      |                                                                                                    | Vehículo Propio:         | Si 💌                                     |
|      |                                                                                                    | En Paro:                 | Si Y En Paro dender dd Y / mm Y / aaaa Y |
|      |                                                                                                    | Nivel de estudors        |                                          |

Se o primeiro contacto non cubre os requisitos básicos para ser incorporada no proxecto, a persoa orientadora pode determina-la súa derivación a outra entidade, servizo municipal ou organización onde poida ser atendida. Este proceso realízase mediante o formulario da sección de **"Derivación"**. Na derivación indícase a que entidade e persoa orientadora dela é derivada.

|                   | Derivación      | 15                                                   |                                                                                                    |
|-------------------|-----------------|------------------------------------------------------|----------------------------------------------------------------------------------------------------|
| GRUPOS            | Nova Derivación | cións sobre os grupos de per<br>Listados Derivacións | Soas usuarios<br>Actualizar                                                                                                    |
| PERSORS USURRIRS  |                 | Л                                                    |                                                                                                    |
| TÁBORS AUXILIARES | Busca:          | en: Nome 💌 🗌 VerBo                                   | orrados Persoal Técnico: 🔜 😵 Busca                                                                                                    |
| PRIMEIRO CONTACTO |                 |                                                      | With Lot of the other August and the second second s |
| DERIVACIÓNS       |                 |                                                      |                                                                                                    |
| INCORPORACIÓNS    |                 |                                                      | Imprimir Volver                                                                                                    |
| PERSORS           |                 |                                                      |                                                                                                    |

Se os requisitos do primeiro contacto coinciden co perfil de persoa usuaria do proxecto, a persoa solicitante formará parte da lista de persoas incorporadas ó Proxecto Compás; isto é o que denominamos "Incorporacións". Neste apartado xestiónanse os datos, o proceso e evolución dentro do proxecto das persoas solicitantes que foron admitidas de facto no Proxecto Compás.

| P Rit |                                                                                                    | Incorporación                                                                                                    | ıs                                                                                |                                                          |                                                   |            |        | 140   | 10 <b>111</b> SP |
|-------|----------------------------------------------------------------------------------------------------|----------------------------------------------------------------------------------------------------|-----------------------------------------------------------------------------------|----------------------------------------------------------|---------------------------------------------------|------------|--------|-------|------------------|
| 19    |                                                                                                    | Operacións sobre os grupos                                                                                                    | de persoas us                                                                     | uarias                                                   |                                                   |            |        |       |                  |
| 2     | GRUPOS                                                                                                    | Listados Persoas Usuarias                                                                                                    | Actua                                                                             | lizar                                                    |                                                   |            |        |       |                  |
| 8     | PERSORS USUARIAS                                                                                                    | Información para a busca<br>Buscar:                                                                                                    | en: Nome                                                                          | × E                                                      | Ver Baixas                                        |            |        |       |                  |
| 3     | TÁBOAS AUXILIARES                                                                                                    | 2                                                                                                    |                                                                                   | 0                                                        | Anular Busca                                      |            |        |       |                  |
| 8     | PRIMEIRO CONTACTO                                                                                                    |                                                                                                    |                                                                                   |                                                          | Buscar                                            |            |        |       |                  |
| Ð     | DERIVACIÓNS                                                                                                    | Lenda                                                                                                    | unida.                                                                            |                                                          |                                                   |            |        |       |                  |
| 8     | HCORPORACIÓNS                                                                                                    | merciurs e baua baua aurse                                                                                                    | reion                                                                             |                                                          |                                                   |            |        |       |                  |
| 00    | PERSORS<br>EMPREMOEDORRS                                                                                                    | Nome D Primeiro                                                                                                    | Segundo                                                                           |                                                          | Codigo                                            | Data       | Editar | Ficha | c.v.             |
|       | ACTIVIDADES                                                                                                    | Apelido 🖬                                                                                                    | Apelido 🖾                                                                         |                                                          | Tarxeta 🖬                                         | Incorp. 🖬  | Contai | There |                  |
| -     | EMPREZA                                                                                                    | Xavier                                                                                                    |                                                                                   |                                                          |                                                   | 04/11/2003 | 3      | 3     | 19               |
|       | Errecon                                                                                                    | YOLANDA                                                                                                    |                                                                                   |                                                          |                                                   | 25/02/2003 | Ø      | 3     | 3                |
| 3     | ESTATISTICAS                                                                                                    | YOLANDA                                                                                                    |                                                                                   |                                                          |                                                   | 22/12/2003 | 3      |       | 3                |
| n     | 8/70/06                                                                                                    | YOLANDA                                                                                                    |                                                                                   |                                                          |                                                   | 24/02/2004 | ×      | 3     | 3                |
| -     | The second second secon | Yolanda                                                                                                    |                                                                                   |                                                          |                                                   | 06/11/2003 | 8      | 2     | 2                |
| 18    | RNEHDR RDH1N.                                                                                                    | Yurina<br>Margarita                                                                                                    |                                                                                   |                                                          |                                                   | 14/10/2003 | ø      | 2     | 2                |
| 9     | BOLSRS                                                                                                    |                                                                                                    |                                                                                   |                                                          |                                                   |            |        |       |                  |
| 0     | ANUDAS                                                                                                    | Contador<br>Total incorporacións: 1111<br>Total incorporacións: 859<br>Total baixas: 696<br>Totale baixas: 646<br>Totale baixas e incertofían Total: 614<br>Total persoas incertadas: 559<br>Total buixoa: 508 | Homes: 387<br>Homes: 282<br>Homes: 262<br>Homes:222<br>Homes: 193<br>Homes busca: | Multeres<br>Multeres<br>Multeres<br>Multeres<br>Multeres | : 724<br>577<br>434<br>:392<br>:366<br>busca: 361 |            |        |       |                  |
| ć     |                                                                                                    |                                                                                                    |                                                                                   | Imprimir                                                 | Volver                                            |            |        |       |                  |

Tódalas persoas usuarias que se incorporaran ó proxecto durante a duración do mesmo están listadas nesta sección. Por medio dunha lenda a persoa orientadora pode analizar visualmente os distintos estados das persoas orientadas:

**Baixas :** Prodúcense cando unha persoa usuaria consegue un contrato de seis meses ou máis.

Cando, por diversos motivos, así o decide o/a usuario/a voluntariamente.

Cando o/a profesional que a atende xulga que o

proxecto non responde ás expectativas da persoa usuaria, quer por incumprimento do compromiso, quer por outros motivos.

Inserción : A persoa usuaria do proxecto atópase baixo un contrato en prácticas ou un contrato inferior a seis meses.

## Baixa e

inserción : Indica o seu paso polos dous estados anteriores.

No pé da pantalla a persoa orientadora pode visualiza-los marcadores totais máis relevantes.

As opcións xerais de procuras e listaxes mantéñense como en apartados anteriores; a excepción estriba en cando editamos unha das fichas. Ó realizar esta opción dáse acceso á posibilidade de modificar e/ou editar e/ou dar de alta unha serie de datos máis extensos acerca do participante, en concreto:

- Outros datos persoais complementarios
- Experiencia laboral
- Datos profesionais
- Formación ocupacional
- Ensino regrado
- Carnés de conducir
- Carnés profesionais
- Seguimento
- Dar de baixa
- Inserción
- Persoas emprendedoras

| 19 manual 1              | Incorporacions                                   |
|--------------------------|--------------------------------------------------|
| HUPINIS TRACION          | Datos 18 Contarto Crear Tarxeta de Ocupabilidade |
| CRUPOS                   | Datos 1- contacto                                |
| PERSOAS USUARIAS         | Persoa Usuaria: Código: 01254/13/14              |
| THEORS RUNLINRES         | Outros Datos Persoais Complementarios            |
|                          | Experiencia Laboral                              |
| DERIVIACIÓNS             |                                                  |
| NCORPORACIÓNS            | Datos Profesionais                               |
| PERSORS<br>EMPRENDEDORAS | Formación Ocupacional                            |
|                          | Ensino Reglado                                   |
| EMPRESA                  | Formación Complementaria                         |
|                          | Cornete de Conducie                              |
| ACCENDA                  | camers de conductr                               |
|                          | Carnets de Profesionais                          |
| eolsas                   | Sequimento                                       |
| P ANUDAS                 | Dar de Baixa                                     |
|                          | Terrentée                                        |
|                          | Insercion                                        |
|                          | Persoas Emprendedoras                            |
|                          | Cursos Solicitados                               |

Con tan só selecciona-la subsección correspondente desprégase un menú coas diferentes opcións. Ademais diso pódense edita-los datos de "Primeiro contacto" da persoa usuaria.

| Intranet   | 16 J.                                                                                                    | Outros Datos Persoais Comp      | lementarios                                       |          |   |
|------------|----------------------------------------------------------------------------------------------------|---------------------------------|---------------------------------------------------|----------|---|
| <b>9</b> - | OMMISTRACIÓN                                                                                                    |                                 |                                                   |          |   |
|            | RUPOS                                                                                                    | Experiencia Laboral             |                                                   |          |   |
| 1 .        | ERSONS USUNRING                                                                                                 | Datos Profesionais              |                                                   |          |   |
| 1          | épons aux apris                                                                                                 | Anotado INEM:                   | Si 🛩                                              |          |   |
|            | Note to the factor of                                                                                           | Anotado SGC:                    | Si 🛩                                              |          |   |
| 1          | RIMERO CONTRCTO                                                                                                 | Situacion Laboral:              | ECONOMIA SUMERXIDA                                |          |   |
| 8 .        | ERIVACIÓNS                                                                                                    | Área Ocupación Preferente:      | TRABALLADORES/AS NON CUALIFICADOS/AS              |          | ~ |
| õ .        | in a second second second second second second second second second second second second second second second s | Subarea Ocupación Preferente:   | Conserxes/as de Edificios, Limpacristais e Asimil | ~        |   |
| E ,        | CORPORPICIONS                                                                                                   | Ocupación Preferente:           | Repoñedor/a de Hipermercado                       | ~        |   |
| ŵ :        | ERSOAS<br>21PRENDEDORAS                                                                                         | Area Ocupación Preferente 2:    | TRABALLADORES/AS NON CUALIFICADOS/AS              |          | * |
|            | CTIVIDADES                                                                                                    | Subarea Ocupación Preferente 2: | Persoal Limpeza de Oficinas, Hoteis e Outros Tr   | ~        |   |
|            | 29704052                                                                                                    | Ocupación Preferente 2:         | Moza ou mozo de limpeza ou limpiador/a en xeral   | ~        |   |
|            | HPRESA                                                                                                    | Área Ocupación Preferente 3:    | TRABALLADORES/AS NON CUALIFICADOS/AS              |          | * |
| 9 8        | STATISTICAS                                                                                                    | Subarea Ocupación Preferente 3: | Peons/nas do Transporte e Descargadores/as        | *        |   |
|            |                                                                                                    | Ocupación Preferente 3:         | Mozo/a de carga e descarga, almacén               | ~        |   |
| - ·        | RENDH                                                                                                    | Área Ocupación Preferente 4:    | ••••                                              |          | ~ |
| 18 1       | NENDA ROMIN                                                                                                    | Subarea Ocupación Preferente 4: |                                                   | ~        |   |
| 5.         | 11 mar                                                                                                    | Ocupación Preferente 4:         | ••••                                              | ~        |   |
| 1          | ocorio -                                                                                                    | Capacidade Laboral:             | PLENA                                             |          |   |
| Ð '        | NUDRS                                                                                                    | Disponibilidade Horaria:        | Total                                             |          |   |
|            |                                                                                                    | Disponibilidade Xeográfica:     | Comarca                                           |          |   |
|            |                                                                                                    | Interesa Autoemprego:           | NO                                                |          |   |
|            |                                                                                                    | Habilidades:                    | INICIATIVA, RESPONSABLE, CAPACIDAD DE APREI       |          |   |
|            |                                                                                                    |                                 | Gard                                              | ar Dator | _ |
|            |                                                                                                    |                                 | Gard                                              | a. Datos | 1 |
|            |                                                                                                    |                                 |                                                   |          |   |

A parte dos datos trasladados automaticamente desde o primeiro contacto, incluiremos aquí os relativos ó **seguimento** da persoa usuaria, reflectindo os diversos contactos que a persoa orientadora vaia tendo coa persoa usuaria e os datos de **inserción** no caso de que persoa usuaria do proxecto encontre un traballo.

Desde esta sección crearemos tamén a tarxeta de ocupabilidade, tarxeta de presentación en formato E-Card para as nosas persoas usuarias ó mundo laboral. Esta tarxeta intenta presenta-lo proxecto e a persoa usuaria ás empresas. Outra función da tarxeta é se-la chave de acceso do usuario á parte privada da web nacional do proxecto para poder ver en todo momento o seu estado dentro do proxecto e nas actividades que se desenvolven (Ver anexo 1).

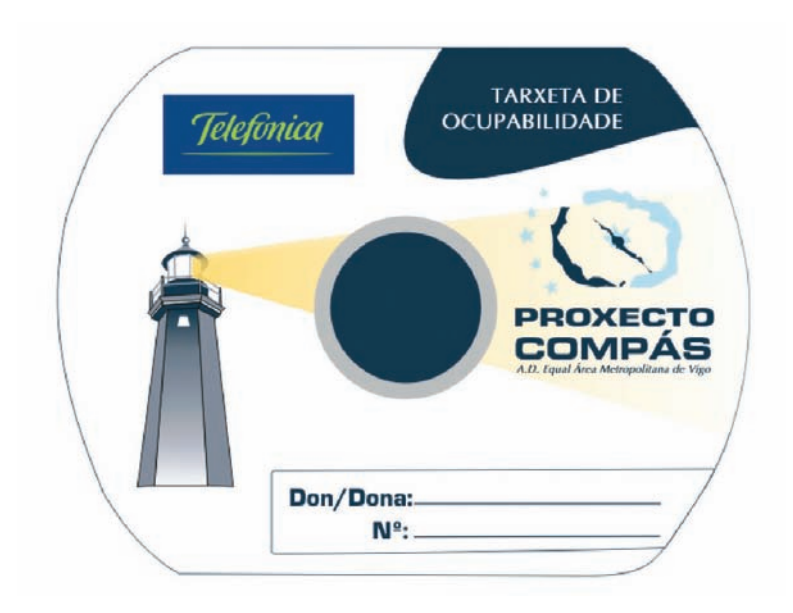

Aquelas persoas participantes que sexan "Persoas emprendedoras", é dicir, que teñan algunha idea relativa a un proxecto empresarial, ou ben desexen crea-lo seu propio posto de traballo, serán dadas de alta, neste apartado da intranet, co obxecto de efectuar un seguimento no desenvolvemento da súa iniciativa. A listaxe principal desta sección consta dunha relación de persoas emprendedoras e un resumo da súa idea, sinalando por medio dunha lenda identificativa aqueles proxectos que frutificaron na creación dunha empresa e as persoas que abandonaron o proxecto. Como en áreas anteriores, o pé do apartado subministra os totais da área.

|                          | Operacións sobre                                                                                | Persoas En            | nprendedoras                       |            |                                               |        |
|--------------------------|-------------------------------------------------------------------------------------------------|-----------------------|------------------------------------|------------|-----------------------------------------------|--------|
| ADMINISTRACIÓN           | Listados Pe                                                                                     | rsoas Empren          | dedoras                            | Actualizar |                                               |        |
| GRUPOS                   | - Información para                                                                              | a busca               |                                    |            |                                               |        |
| PERSORS USUARIAS         | Buscar:                                                                                         | en                    | Nombre 💌                           | Nova Busca |                                               |        |
| TÁBOAS AUXILIARES        | Levenda                                                                                         |                       |                                    |            |                                               |        |
|                          | Creada                                                                                          | la                    |                                    |            |                                               |        |
|                          | Resultados de la                                                                                | Busqueda              |                                    |            |                                               |        |
| HCORPORACIÓHS            | Nome 🖬                                                                                          | Primeiro<br>Apelido 🖬 | Segundo<br>Apelido 🖬               |            | Idea                                          | Editar |
| PERSOAS<br>EMPRENDEDORAS |                                                                                                 |                       |                                    |            | CONSULTORIA DE<br>EMPRESAS                    | ø      |
| ACTIVIDADES              |                                                                                                 |                       |                                    |            | IDEA SIN DEFINIR                              | ø      |
| EMPRESA                  |                                                                                                 |                       |                                    |            | KIOSKO                                        | S      |
| ESTATISTICAS             |                                                                                                 |                       |                                    |            | ASESORIA EN SEGUROS -<br>AGENCIA INMOBILIARIA | Ś      |
| RXENDR                   |                                                                                                 |                       |                                    |            | TAPERÍA                                       | ø      |
| RXENDR RDMIN             |                                                                                                 |                       |                                    |            | SERVICIOS DE<br>ELECTRICIDAD                  | ø      |
| BOLSAS                   |                                                                                                 |                       |                                    |            | FABRICACIÓN<br>PRODUCTOS DE<br>CONFLITERÍA    | ø      |
| RAUDRS                   |                                                                                                 |                       |                                    |            | SERVICIOS DE LIMPIEZA                         | 3      |
|                          | Contador                                                                                        |                       |                                    |            |                                               |        |
|                          | Total Persoas Emprende<br>Total Ideas: 159<br>Total Ideas Creadas: 21<br>Total Ideas Abandonada | doras: 151<br>s: 22   | Total homes: 56<br>Total homes: 58 |            | Total mulleres: 95<br>Total mulleres: 101     |        |

Como estamos a dicir, as accións de listaxe e procura coinciden, no seu aspecto funcional, coas das anteriores seccións. Pero cando seleccionamos a opción de editar unha das persoas usuarias emprendedoras, aparecen opcións específicas dos mesmos:

- Información solicitada
- Resumo da idea empresarial
- Seguimento
- Valoración do asesoramento técnico a persoas emprendedoras
- Observacións
- Experiencias laborais
- Cursos
- Ensino Regrado

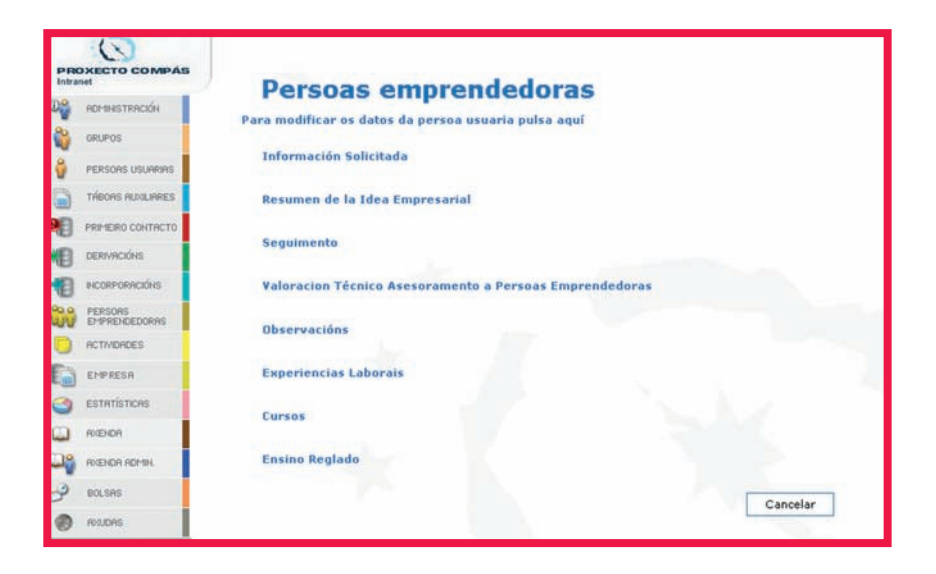

| PROXECTO COMPÁS    | Dersoas                                  | mprendedoras                         | NICIO 🏠 | SAIR 🕚 |
|--------------------|------------------------------------------|--------------------------------------|---------|--------|
|                    | Para modificar os datos                  | da persoa usuaria pulsa aquí         |         |        |
| 🙀 GRUPOS           |                                          |                                      |         |        |
| 🖗 PERSOAS USUARIAS | Información Solicita                     | da                                   |         |        |
| TÁBOAS AUXILIARES  | 🦟 Resumen de la Idea                     | Empresarial                          |         |        |
|                    | Sector:                                  | Outros servicios                     | ~       |        |
| NO VO              | CNAE:                                    | Sin Especificar                      | ~       |        |
| DERIVACIONS        | Área Ocupación:                          | TRABALLADORES/AS NON CUALIFICADOS/AS |         | ~      |
|                    | Subarea Ocupación:                       | Sin Especificar                      | ~       |        |
| PERSOAS            | Ocupación:                               | Sin Especificar 💌                    |         |        |
| EMPRENDEDUKHS      | Forma Xurídica:                          | Autonomo/a 💌                         |         |        |
|                    | Concello:                                | Porriño                              |         |        |
| EMPRESA            | Número de Persoas<br>Promotoras:         | 1 💌                                  |         |        |
| ESTATÍSTICAS       | Número de postos a<br>crear:             | 2                                    |         |        |
| AXENDA             | Contrata Persoal:                        | 1                                    |         |        |
| CON AXENDR RDMIN.  | Non Contrata Persoal:                    | 0                                    |         |        |
| 🥩 BOLSAS           | Número persoas<br>contratadas cta allea: | 1                                    |         | ~      |
| < >                | <                                        |                                      |         | >      |

Posto que unha persoa emprendedora é participante no Proxecto Compás, podemos acceder ós seus datos de forma directa a través da sección de "Persoas emprendedoras" Tódalas persoas usuarias do Proxecto Compás que realizan seminarios, cursos, conferencias, etc., son mostradas na sección "Actividades". Podemos filtrar estas actividades consonte o nome, a data ou ben o concello.

Unha persoa usuaria dada de alta nunha actividade pasa por tres estados:

| Solicitante: | a súa persoa orientadora inclúea dentro dunha acti<br>vidade                    |
|--------------|---------------------------------------------------------------------------------|
| Concedido:   | a persoa orientadora coordinadora desa actividade<br>concédelle poder realizala |
| Asistente:   | o/a docente que imparte a actividade confirma a<br>asistencia                   |

Cada un dos pasos é asignado pola persoa orientadora encargada da actividade. A persoa usuaria pode ver en que estado se acha a través da área privada da web nacional por medio da súa tarxeta de ocupabilidade.

|     | ADMINISTRACIÓN                                                         | Actividades -> Op                                                                                        | eracións                                               |                          |                   |             |                                                         |                                                      |
|-----|------------------------------------------------------------------------|----------------------------------------------------------------------------------------------------|--------------------------------------------------------|--------------------------|-------------------|-------------|---------------------------------------------------------|------------------------------------------------------|
|     | GRUPOS                                                                 | Nova Actividade                                                                                          | Actua                                                  | lizar                    |                   |             |                                                         |                                                      |
| ŝ   | PERSOAS USUARIAS                                                       | Listados Activid                                                                                         | ades                                                   |                          |                   |             |                                                         |                                                      |
| )   | TÁBORS AUXILIARES                                                      |                                                                                                    |                                                        |                          |                   |             |                                                         |                                                      |
| ١   |                                                                        | Buscador                                                                                                 |                                                        |                          |                   |             |                                                         |                                                      |
| Ð   | DERIVACIÓNS                                                            | Nome:                                                                                                    |                                                        | Concello                 |                   |             | *                                                       |                                                      |
| 8   | INCORPORACIÓNS                                                         | Fecha_inicio: Dende                                                                                      | v/ v                                                   | / 💌 at                   | • <b>•</b> /      | ~/          | ¥ .                                                     |                                                      |
| 00  | PERSOAS<br>EMPRENDEDORAS                                               | Ver Rematada:                                                                                            | : 🔲 Anular Bu:                                         | squeda                   |                   | Bu          | iscar                                                   |                                                      |
| D   | ACTIVIDADES                                                            | Lenda                                                                                                    |                                                        |                          |                   |             |                                                         |                                                      |
| an. |                                                                        | Rematadas Com                                                                                            | enzadas                                                |                          |                   |             |                                                         |                                                      |
|     | EMPRESA                                                                |                                                                                                    |                                                        |                          |                   |             |                                                         |                                                      |
|     | EMPRESA<br>ESTATÍSTICAS                                                | Actividades en                                                                                           | a BBDD                                                 |                          |                   |             |                                                         |                                                      |
|     | EMPRESA<br>ESTATÍSTICAS<br>AXENDA                                      | Actividades en<br>Nome 🖬                                                                                 | la BBDD<br>Data Inicio                                 | Concello                 | Editar            | Borrar      | Solicitudes                                             | Asistentes                                           |
|     | EMPRESA<br>ESTATÍSTICAS<br>AKENDA<br>AKENDA ADMIN.                     | Actividades en<br>Nome<br>Conductora de<br>bus ( posible)<br>sept.04                                     | Data Inicio                                            | Concello<br>Vigo         | Editar<br>🏾 🏾 🏾 🏵 | Borrar<br>T | Solicitudes<br>Ver<br>Solicitudes                       | Asistentes<br>Ver<br>Asistentes                      |
|     | EMPRESA<br>ESTATÍSTICAS<br>AKENDA<br>AKENDA ADMIN.<br>BOLSAS<br>AKUDAS | Actividades en<br>Nome ta<br>Conductora de<br>bus (postible)<br>sept.04<br>CLUB DE<br>ENPLEO CON.<br>BUS | Data Inicio<br>Data Inicio<br>01/01/2006<br>01/01/2005 | Concello<br>Vigo<br>Vigo | Editar<br>③       | Borrar<br>T | Solicitudes<br>Ver<br>Solicitudes<br>Ver<br>Solicitudes | Asistentes<br>Ver<br>Asistentes<br>Ver<br>Asistentes |
|     | EMPRESA<br>ESTATÍSTICAS<br>AKENDA<br>AKENDA ADMIN.<br>BOLSAS<br>AKUDAS | Actividades en<br>Nome La<br>Conductora de<br>bus ( postble)<br>sept.04<br>CLUB DE<br>EXPLEO CON.<br>BUS | a BBDD<br>Data Inicio<br>01/01/2006<br>01/01/2005      | Concello<br>Vigo<br>Vigo | Editar            | Borrar<br>T | Solicitudes<br>Ver<br>Solicitudes<br>Ver<br>Solicitudes | Asistentes<br>Ver<br>Asistentes<br>Ver<br>Asistentes |

Deste xeito podemos dar de alta unha nova actividade, explicitando as súas características no formulario correspondente. Podemos lista-las actividades e, naturalmente, imprimilas e visualizalas en formato Pdf, ademais de edita-las xa dadas de alta e borralas.

| ctividades -> Editar A | Actividade                                        |
|------------------------|---------------------------------------------------|
| Datos da Actividade    |                                                   |
| Centro:                | Maiv-Vigo 💉                                       |
| Xestor:                | ×                                                 |
| Concello:              | Vigo 🗸                                            |
| Nome:                  | Conductora de bus ( posible)sept.04               |
| Tipo de Acción:        | APRENDIZAXE E DESENROLO PROFESIONAL CURTO         |
| Obxectivos:            | promover a adquisición de coñecementos profesiona |
| Data de Inicio:        | 1 1 2006 1 2006                                   |
| Data de Finalización:  | 1 🖌 / 1 🖌 / 2006 🗸                                |
| Horas ó Día:           | 4                                                 |
| Horas Totais:          | 300                                               |
| Contidos:              |                                                   |
| Recursos:              |                                                   |
| Precio:                | lo le                                             |

Igualmente podemos ve-las solicitudes existentes para dita actividade e tamén, se xa está finalizada (existe un filtro ó respecto para acelerala busca) ve-los asistentes que tomaron parte nela.

| detranet.          | Activida             | des                |           |        |      |         |         |            |          |
|--------------------|----------------------|--------------------|-----------|--------|------|---------|---------|------------|----------|
| всезнатляски       |                      |                    |           |        |      |         |         |            |          |
| 😜 circurios        | Conductora d         | le bus (           | posible)s | ept.04 |      |         |         |            |          |
| PERSONS USUARIAS   | Usuarios Apunta      | los                |           |        |      |         |         |            |          |
| THEORS PLOCHPRES   |                      |                    |           |        |      | Primar  | Semindo | Data       |          |
| PRI-RERO CONTRCTO  | Estado               | Centro             | Concello  | Xestor | Nome | Apelido | Apelido | Solicitude | Eliminar |
| DEREVINCIÓNS       | Conceder             | Matv-<br>Redondela | Redondela |        |      |         |         | 12/07/2004 | 0        |
| INCORPORTICIÓNS    | Conceder             | Matv-<br>Redondela | Redondela |        |      |         |         | 12/07/2004 | •        |
| EPPRENDEDORRS      | Conceder             | Matv-<br>Redondela | Redondela |        |      |         |         | 14/07/2004 |          |
| ET ET PRESA        | Conceder             | Hatv-<br>Redondela | Redondela |        |      |         |         | 12/07/2004 |          |
| ESTATISTICAS       | Conceder             | Mate-Vigo          | Vigo      |        |      |         |         | 13/07/2004 |          |
| Roseinon           | Conceder             | Matv-Vigo          | Vigo      |        |      |         |         | 28/07/2004 | •        |
| AND A ROLEN AD THE |                      |                    |           |        |      |         |         |            |          |
| BOLSAS             | Total Solicitudes: 6 |                    |           |        |      |         |         |            |          |
| ROLDAS             | Total Concedidos: 0  |                    |           |        |      |         |         |            |          |

| Intranet          | Asis     | tente        | S             |               |      |                     |                    |    |  |
|-------------------|----------|--------------|---------------|---------------|------|---------------------|--------------------|----|--|
| Астанатияской     |          |              |               |               |      |                     |                    |    |  |
| anupos            | REDES    | AUTOEM       | PREGO I       | I             |      |                     |                    |    |  |
| PERSONS USUARIAS  | Activida | des -> Usuai | ios asistente | s á Actividad | le   |                     |                    |    |  |
| THEORS MUNILIVIES | Asiste   | Centro       | Concello      | Xestor        | Nome | Primeiro<br>Apelido | Segundo<br>Apelido |    |  |
| PRE-ERO CONTACTO  |          | Mate-        | Pazos de      |               |      |                     |                    | •  |  |
| DERMICORS         | п        | C.I.G.       | Vito          |               |      |                     |                    |    |  |
| нсояровискона     |          | Hadashina    | 1 March       |               |      |                     |                    |    |  |
| EPPRENCEDORAS     |          | analis- vigo | vigo          |               |      |                     |                    |    |  |
| ACTIVIDADES       |          | C.I.G.       | Vigo          |               |      |                     |                    | 0  |  |
| EHPRESA           |          | Matv-Vigo    | Redondela     |               |      |                     |                    | 0  |  |
|                   |          | Maiv-Vigo    | Vigo          |               |      |                     |                    | 0  |  |
| 0 0000            |          | Maty-Vigo    | Vigo          |               |      |                     |                    | 0  |  |
|                   |          | Matv-Vigo    | Vigo          |               |      |                     |                    |    |  |
| HIGH REACH ROTON  |          | C.E.P        | Vigo          |               |      |                     |                    | •  |  |
| S BOTZHE          |          |              | Man           |               |      |                     |                    |    |  |
| Roubes            | <u> </u> | . Cer        | 1000          |               |      |                     |                    | w. |  |
|                   |          | C.E.P        | Redondela     |               |      |                     |                    | 0  |  |
|                   |          | C.E.P        | Vigo          |               |      |                     |                    | 0  |  |
|                   |          | C.E.P        | Vigo          |               |      |                     |                    | •  |  |
|                   |          | Mate-Man     | Viro          |               |      |                     |                    |    |  |

Ata o de agora vímo-la xestión relativa á administración e ás persoas orientadoras do proxecto e por outro lado a xestión das persoas usuarias do mesmo, pero falta aínda un eixe de suma importancia no desenvolvemento do proxecto, constituído polas empresas que colaboran (con convenios, ofertas, difusión do proxecto, etc.) e que se mostran na sección "Empresas".

| P-Pac | DARECTO COMPAS               | Emproc                | 20               |             |                                      |                         |        |        |
|-------|------------------------------|-----------------------|------------------|-------------|--------------------------------------|-------------------------|--------|--------|
| 8     | IOP BHISTRADIA               | Empres                | as               |             |                                      |                         |        |        |
| 2     | GRUPOS                       | Empresas -> Op        | eracións sobre a | s empresas. |                                      |                         |        |        |
| 2     | and the second second second | Listados Empr         | esas Nov         | a empresa   |                                      |                         |        |        |
|       | PERSONS DECIMINES            | Información par       | ra la busca      |             |                                      |                         |        |        |
| 1     | THEORE HULLPHES              | Buscar:               | en:              | ×           | Ver Batxat                           |                         |        |        |
| B     | PRPHERO CONTRCTO             |                       |                  |             | Anular Busca                         |                         |        |        |
| B     | DERMICING                    |                       |                  |             | Buscar                               |                         |        |        |
| B     | acceroracións                | Resultados da B       | usca             |             |                                      |                         |        |        |
| ŵ     | PERSONS<br>EP-PRENECCORMS    | Nome 🛤                | Localidade       | Teléfono 🖾  | Actividade 🖬                         | Sector 🖬                | Editar | Borrar |
| 0     | ACTIVIDADES                  | AND ADDRESSOOT        | ecesies.         | 616300873   | Hockbox                              | Outros                  | 14     |        |
| 3     | EPPRESA                      | A DE RECORDO          | FORMER           | 010300372   |                                      | servicios               | 1      | w.     |
| 3     | esteristices                 | A. LALIN              | VIGO             | 986403916   | CORTINAS                             | Servicios               |        |        |
| 2     | mitten                       | Carrowski             | 1400             |             | PROVECTOS INTERNET.                  | Novas<br>Tecnoloxías    | ~      | -      |
| 18    | RUEHOR FORM                  | C. Construction of C. |                  | TODE25517   | FORMACION                            | Inform. e               | ~      |        |
| P     | BOL545                       | ACIME                 | V100             | 986410727   | ASOCIACION                           | Outros                  | ~      |        |
| Ð     | RISLOWS                      | ADECCO                | VIGO             | 986481210   | ETT                                  | Comercio e<br>Servicios | æ      |        |
|       |                              | ADOM SERVICIOS        | V100             | 886112836   | AYUDA A DOMICILIO                    | Coldado de<br>Personas  | *      |        |
|       |                              | AEGA                  | PORRIÑO          | 966342687   | AUTOMATICA Y<br>ELECTRICIDAD         | Outros<br>servicios     | ~      |        |
|       |                              | AGRO-RINDIELA         | Vigo             | 986486129   | harinas e productos<br>para el campo | Comercio e<br>Servicios | *      |        |
|       |                              | Calment C             | POPPIA           | 996344000   | ASOCIACION<br>METALLIBOICA DEL       | Outros                  | 24     |        |

Ó editar algunha destas empresas visualízanse os datos das mesmas, así como os diferentes campos de actuación dentro do Proxecto Compás.

Tódalas empresas visitadas polo proxecto co fin de solicita-la súa colaboración fican rexistradas nesta área.

| PR |                   |                                          |                 |
|----|-------------------|------------------------------------------|-----------------|
| 29 |                   | Empresas                                 |                 |
|    | GRUPOS            | Empresas -> Xestión de datos de          |                 |
| 0  | PERSONS USUNINAS  | Datos Empresa                            |                 |
| 3  | TREORS ALDOLINEES |                                          |                 |
| ١  | PRIMEIRO CONTRCTO | Seguimentos                              |                 |
| B  | DERIVINCIÓNS      | Formación con Compromiso de Contratación |                 |
| a  | NCORPORACIÓNS     |                                          |                 |
| -  | PERSONS           | Convenios Tutelados                      |                 |
| 5  | ACTIVIDADES       | ADMINISTRATIVO/A @<br>VETERINARIA @      |                 |
| 5  | EMPRESA           |                                          | Novo Comentario |
|    | ESTATISTICAS      |                                          | note contentio  |
|    | expice            | Ofertas                                  |                 |
|    | E-E-E-E           | VETERINARIO/A                            |                 |
| 1  |                   | TECNICO/A LABORATORIO-ATS                |                 |
|    | ECLEPIS           |                                          | Nova Oferta     |
| 9  | POLOHS            | Difusión do Proxecto                     |                 |
|    |                   | Igualdade de Oportunidades               |                 |
|    |                   | Novas Tecnoloxías                        |                 |
|    |                   | Outras                                   |                 |

Tódalas empresas que colaboran co proxecto nas diferentes accións contan cunha ficha editable onde se reflicten tódolos datos.

| Tipo de Actividade:             | ADMINIST  | RATIVO/A | 1     |           |    | ] |  |
|---------------------------------|-----------|----------|-------|-----------|----|---|--|
| Posto:                          | ADMINIST  | RATIVO/A | 4     |           |    | ] |  |
| Nº Total de Contratacións:      | 1         |          |       |           |    |   |  |
| Nº Total de Persoas Insertadas: | 1         |          |       |           |    |   |  |
| Nº Total de Homes:              | 0         |          |       |           |    |   |  |
| Nº Total de Mulleres:           | 1         |          |       |           |    |   |  |
| Nº Persoas Enviadas:            | Total: 12 | Homes:   | 0     | Mulleres: | 12 | ] |  |
| Nº Persoas Contratadas:         | Total: 1  | Homes:   | 0     | Mulleres: | 1  |   |  |
| Fecha:                          | 16 - / 3  | ×12      | 004 - |           |    |   |  |

Como en calquera proxecto de emprego que se prece, é fundamental obter conclusións das accións realizadas. Para isto deseñamos a sección de **"Estatísticas"**.

Esta sección é unha ferramenta moi potente que mediante un panel de procura avanzado nos permite tirar conclusións segundo os diversos criterios da base de datos. Igualmente, existen estatísticas predefinidas, que son as comunmente requiridas, co fin de evitar cubrir, no panel, diferentes criterios de selección. Algunhas destas estatísticas predefinidas son as relativas ós concellos, actividades ou centros colaboradores. A modo de exemplo podemos destacar que cun simple clic é posible coñecer todo o realizado nun concello co máximo detalle.

| Estatísticas -> Estadísticas Predefinid            | as                                       |                                             |  |  |  |
|----------------------------------------------------|------------------------------------------|---------------------------------------------|--|--|--|
| Predefinidas Avanzadas Activ                       | vidades                                  | Complexa Concellos                          |  |  |  |
| Busca Avanzada                                     |                                          |                                             |  |  |  |
| Buscar en:                                         | Primeiro Contacto                        | ~                                           |  |  |  |
| Estado (Sólo incorporacións):                      | Baixas O Insert                          | ións 😳 Batxas e insercións 💿 Todas          |  |  |  |
| Estado (Sólo persoas emprendedoras):               | 🗇 Idea Creada ု 🛈 Idea Abandoada 🛞 Todas |                                             |  |  |  |
| Realizou actividades:                              |                                          |                                             |  |  |  |
| Tarxeta Creada:                                    |                                          |                                             |  |  |  |
| Data de Contacto:                                  | Dende 👽 / 👽 / 👽 ata 👽 / 👽                |                                             |  |  |  |
| Data de Alta (Sólo incorporacións):                | Dende - V -                              | v / v ata v / v                             |  |  |  |
| Persoa orientadora:                                |                                          | ~                                           |  |  |  |
| Canle de Acceso:                                   |                                          | ~                                           |  |  |  |
| Data de Nacemento:                                 | Dende / ata /                            |                                             |  |  |  |
| Sexo:                                              | 💌 Estado                                 | Civil: 🔜                                    |  |  |  |
| Concello:                                          |                                          |                                             |  |  |  |
| Nacionalidade:                                     | 🛩                                        |                                             |  |  |  |
| Medio no que Vive:                                 | •                                        |                                             |  |  |  |
| Distancia en Km o centro de<br>Orientación:        |                                          |                                             |  |  |  |
| Centro:                                            |                                          | ~                                           |  |  |  |
| Carnet de Conducir:                                |                                          |                                             |  |  |  |
| Vahirula Branier                                   |                                          |                                             |  |  |  |
|                                                    |                                          |                                             |  |  |  |
| En Paro:                                           | Dends Les (M) 4 Les 1                    |                                             |  |  |  |
| Data de Incorporación o paro:                      | Cence                                    |                                             |  |  |  |
| Meses no paro antes do proxecto:                   | Máis de Meses e/ou menos de Meses        |                                             |  |  |  |
| Nivel de estudos:                                  | ×                                        |                                             |  |  |  |
| Itinerarios:                                       | Sin Especificar                          | (M)                                         |  |  |  |
| Tipo de Actividade:                                | Sen Especificar                          | ×                                           |  |  |  |
|                                                    | Factores de Desigua                      | idade (                                     |  |  |  |
| 25 ANOS                                            | > 45 ANOS                                | ADICCIONS                                   |  |  |  |
| INMIGRANTES                                        | MULLERES                                 | OUTROS FACTORES DE EXCLUSIÓN                |  |  |  |
| PERSOAS DESEMPREGADAS DE LONGA<br>DURACIÓN         | FISICAS                                  | CITADAS PERSOAS DISCAPACITADAS<br>PSIQUICAS |  |  |  |
| PERSOAS DISCAPACITADAS SENSORIAIS                  | PERSOAS EMIGRA                           | ITES PERSOAS EX RECLUSAS                    |  |  |  |
| Residencia en zonas de Difícil Accesibilidade      | SEN TEITO                                | SOLICITANTES DE ASILO                       |  |  |  |
| Susceptible de Incorporación ó Proxecto<br>Compás: |                                          |                                             |  |  |  |
| Acepta participar no Proxecto Compás:              |                                          |                                             |  |  |  |
| Production of the second second second second      |                                          |                                             |  |  |  |

Esta funcionalidade abrangue as accións dedicadas a visualizar aquelas **estatísticas** que se precisen sobre as persoas **participantes** no Proxecto Compás. Así como, na opción de "Administración" se poden consultar estatísticas sobre o uso que as persoas orientadoras deron á intranet, aquí podemos seleccionar unha serie de campos representativos para que, ó realiza-la busca, sexa posible visualizar todas aquelas persoas que cumpran cos requisitos seleccionados.

| 1er Contacto | Persoa          | s Emprended    | oras             | Incor                     | poración         | 5                 |                 |             |      |            |     |     |
|--------------|-----------------|----------------|------------------|---------------------------|------------------|-------------------|-----------------|-------------|------|------------|-----|-----|
|              | Relacion        | adas Persoas   | Usuarias         |                           | 5 G.             |                   | Volver          | ]           |      |            |     |     |
|              | Activida        | ides Persoas I | Jsuarias         |                           |                  |                   |                 |             |      |            |     |     |
|              |                 |                |                  |                           | Des              | agregaci          | ón da real      | Ización fis | lica |            |     |     |
|              | Segundo<br>sexo |                | s                | egundo niv                | rel de es        | tudos             |                 |             | Sej  | gundo id   | ade | Seg |
| Actuación    | H/86            | Analfabete     | Lee e<br>Escribe | Grad.<br>Cert.<br>Escolar | 871<br>870<br>65 | BUP<br>COU<br>ESO | Dipl.<br>Licen. | Otrat       | 45   | 225<br>045 | 145 | ha  |
|              |                 |                |                  |                           |                  |                   | ×               |             |      | x          |     | 5   |
|              | н               |                |                  |                           | ×                |                   |                 |             |      | ×          |     | \$  |
|              |                 |                |                  | ×                         |                  |                   |                 |             |      | ×          |     | \$  |
|              |                 |                |                  | ×                         |                  |                   |                 |             |      | ×          |     | s   |
|              |                 |                |                  | ×                         |                  |                   |                 |             |      | x          |     | \$  |
|              |                 |                |                  |                           |                  |                   |                 |             |      |            |     |     |

Outro dos apartados da intranet inclúe unha ferramenta imprescindible nunha rede destas características, onde participan diferentes centros situados fisicamente en diferentes lugares: unha **"Axenda"** de actos por días a modo de recordatorio para tódolos participantes do proxecto.

|        | Anterior   Abril de 2004   Seguinte                                                            |
|--------|------------------------------------------------------------------------------------------------|
| Dia 23 | reunión deorientación                                                                          |
|        | Reunión en el CITIC a las 12.30 hs., Monográfico Equal II                                      |
| Dia 16 | Evaluación externa                                                                             |
|        | 11.00 horas entrevista grupal con el equipo de orientación, io y autoempleo.                   |
| Dia 15 | Evaluación externa                                                                             |
|        | Entrevistas a coordinación Taller de evaluación de 10.00 a 13.30 con la                        |
|        | asistencia del equipo de coordínación y orientación, io, autoempleo, dirección,<br>membros AD. |
| Dia 14 | Evaluación externa                                                                             |
|        | Entrevistas con responsables da AD                                                             |

Paralelamente existe tamén a **"Axenda do administador"**, que inclúe o panel de control onde se dan de alta, modifican e se borran as notas que se han publicar na "Axenda"

| -     | :02                                                                                                    | Calelluario                                                                                                    |                                                                                                    |                     |
|-------|----------------------------------------------------------------------------------------------------|----------------------------------------------------------------------------------------------------|----------------------------------------------------------------------------------------------------|---------------------|
| Intra | et                                                                                                    | Calendario -> Listar Calendario                                                                                          |                                                                                                    |                     |
| 0.9   |                                                                                                    | C Oncións                                                                                                    |                                                                                                    |                     |
| -     |                                                                                                    | Novo Calendario                                                                                                    |                                                                                                    |                     |
| ŵ     | GRUPOS                                                                                                    |                                                                                                    |                                                                                                    |                     |
| 8     | PERSOAS USUARIAS                                                                                                    | Calendario na Base de Datos                                                                                              |                                                                                                    |                     |
|       |                                                                                                    | Título Castelán                                                                                                    | Editar                                                                                                    | Borrar              |
|       | THEORS HUNICIPICES                                                                                                    | Comienzo del Picado masivo de datos                                                                                      | <i>\$</i>                                                                                                    | <b>ŵ</b>            |
| 98    | PRIMEIRO CONTRCTO                                                                                                    | Configuración de servidores VPN                                                                                          | ~                                                                                                    | <b>û</b>            |
|       | DERIVACIÓNS                                                                                                    | Entrega de diplomas en Auditorio Centro Social Caixanova                                                                 | (*)                                                                                                    | <b><sup>†</sup></b> |
| "ES   |                                                                                                    | Entrega de diplomas y acto de reconocimiento de colaboración                                                             | ~                                                                                                    | Û                   |
| B     | INCORPORACIÓNS                                                                                                    | Evaluación externa                                                                                                    | ~                                                                                                    | <b><sup>1</sup></b> |
| 000   | PERSORS                                                                                                    | Evaluación externa                                                                                                    | ~                                                                                                    | Û                   |
|       | EMPRENUEUUKHS                                                                                                    | Evaluación externa                                                                                                    | ~                                                                                                    | 1                   |
| 0     | ACTIVIDADES                                                                                                    | Evento final                                                                                                    | ~                                                                                                    | W                   |
| Fa    | EMPRESA                                                                                                    | Evento Final                                                                                                    | ~                                                                                                    | U                   |
|       |                                                                                                    | Firma publica de convento Vegasa                                                                                         | ~                                                                                                    | U                   |
| 9     | ESTHTISTICAS                                                                                                    | Grupe de Technie Equalit                                                                                                 | 1                                                                                                    | 0                   |
|       | AXENDA                                                                                                    | Grupo de Trabajo Equalit                                                                                                 | (V)<br>()#                                                                                                    | U<br>\$             |
| 19    | AVENDA ADMIN                                                                                                    | Iornada Nuevas Tecnologías                                                                                               | (X)                                                                                                    | \$                  |
|       | HAENDH HDMIN.                                                                                                    | La BBDD esta en funcionamiento en el Citic                                                                               | 10K                                                                                                    | ₩<br>♠              |
| 9     | BOLSAS                                                                                                    | Plazo de Inscripción en las Jornadas                                                                                     | in the second second se | \$                  |
|       | evines                                                                                                    | Próxima Semana Tarieta Ocumabilidad                                                                                      | ()K                                                                                                    | <u>ش</u>            |
|       | historia                                                                                                    | Publicación Anuncio de Jornadas Nitic                                                                                    | (B)                                                                                                    | ŵ                   |
|       |                                                                                                    | Reunión de los concetales de Empleo de la MALV                                                                           | ()B                                                                                                    | <u>ش</u>            |
|       |                                                                                                    | reunión deorientación                                                                                                    | 05                                                                                                    | ŵ                   |
|       |                                                                                                    | Rueda de prensa Acción 3                                                                                                 | 1                                                                                                    | 命                   |
|       |                                                                                                    | Rueda de prensa presentación productos y jornadas nuevas tecnologías                                                     | 1                                                                                                    | -<br>-              |
|       |                                                                                                    | Se abre la BBDD a los Orientadores de Compas-Maiv                                                                        | *                                                                                                    | ŵ                   |
|       |                                                                                                    | Visita a Oporto                                                                                                    | 1                                                                                                    | <b><sup>†</sup></b> |
|       |                                                                                                    | Visita a Oporto                                                                                                    | 1                                                                                                    | 愈                   |
| al    | Calendai<br>endario -> Editar (                                                                                         | Visita a Oporto<br>Visita a Oporto                                                                                       | *                                                                                                    | चे<br>चि            |
|       | Datos do Calendar                                                                                                    | 10                                                                                                    |                                                                                                    |                     |
|       | Data:                                                                                                    | 12 × / 3 × / 2004 ×                                                                                                    |                                                                                                    |                     |
| 1     | itulo Castelán:                                                                                                    |                                                                                                    |                                                                                                    |                     |
|       | Rueda de prensa pres                                                                                                    | sentación productos y jornadas                                                                                           |                                                                                                    |                     |
| <     | Contido en Castelán:                                                                                                    |                                                                                                    |                                                                                                    |                     |
|       | Rueda de prensa para<br>productos del proyect<br>as nuevas tecnología<br>tecnologías que se ce<br>11:30 9ª planta del C | a presentar los distintos<br>co Compás en el ámbito de<br>s y la jornada de nuevas<br>lebrará el 17 de marzo.<br>oncello |                                                                                                    |                     |
|       |                                                                                                    | Gardar Cambios                                                                                                    | Cancelar                                                                                                    |                     |

No apartado de **"Bolsas"** áchanse de maneira agrupada as persoas participantes consonte postos de traballo e en función dos seus perfís profesionais. Isto permítenos ter unha reserva de persoas para poder cubrir demandas de persoal de empresas locais e dirixi-lo proceso de prospección empresarial sabendo realmente que tipoloxía de traballadores temos activos.

| Во     | lsas          |                |                  |        |  |
|--------|---------------|----------------|------------------|--------|--|
| _ List | ado de bolsa: | 5.             |                  |        |  |
|        | Bolsa         | Tipos de Bolsa | Persoas Usuarias | Editar |  |
|        | jhkl          | prueb          |                  | 01     |  |
|        |               |                |                  |        |  |

Por último atopámo-lo apartado de **"Axudas"**, que nos permite controla-los apoios económicos de acompañamento social entregados ás persoas usuarias. Grazas a este control podemos preve-los gastos mensuais e establecer políticas eficaces de reparto.

| X    | udas         |               |               |       |        |
|------|--------------|---------------|---------------|-------|--------|
| ista | ado de axuda | 15.           |               |       |        |
|      | Axuda        | Tipo de Axuda | Beneficiarios | Fecha | Editar |
|      | ibkl         | nrueh         |               |       | 01     |

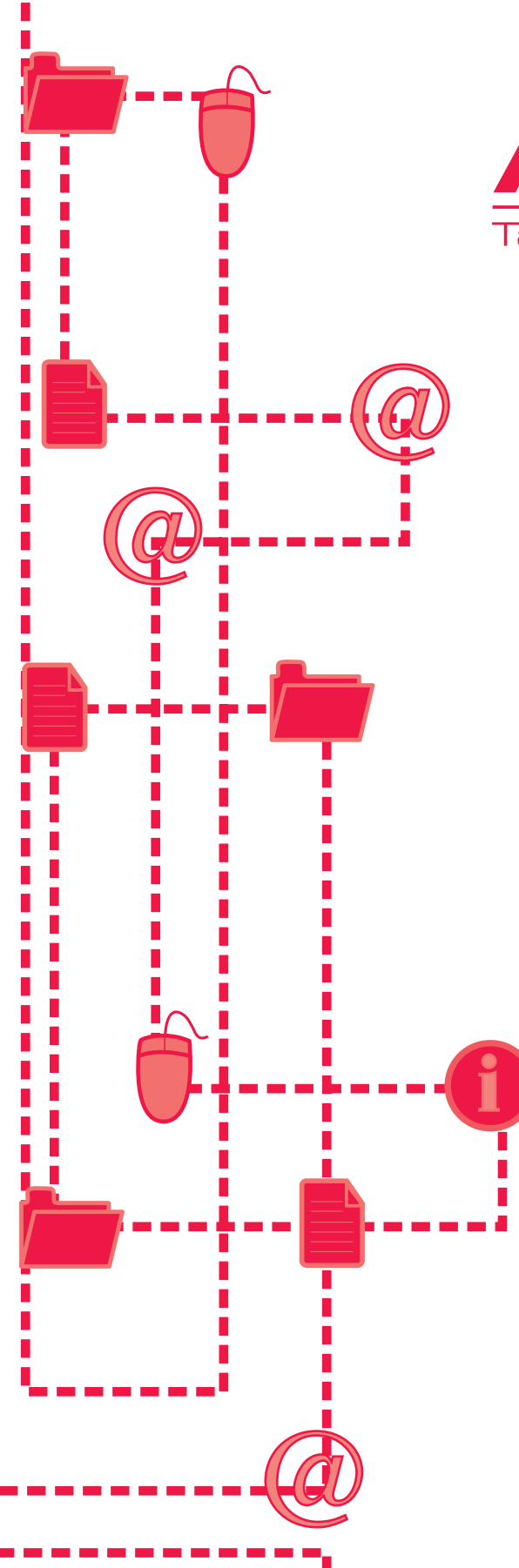

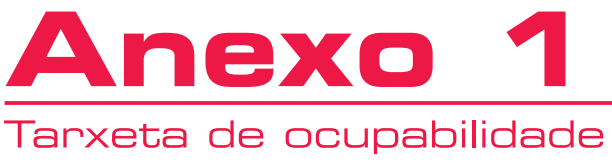

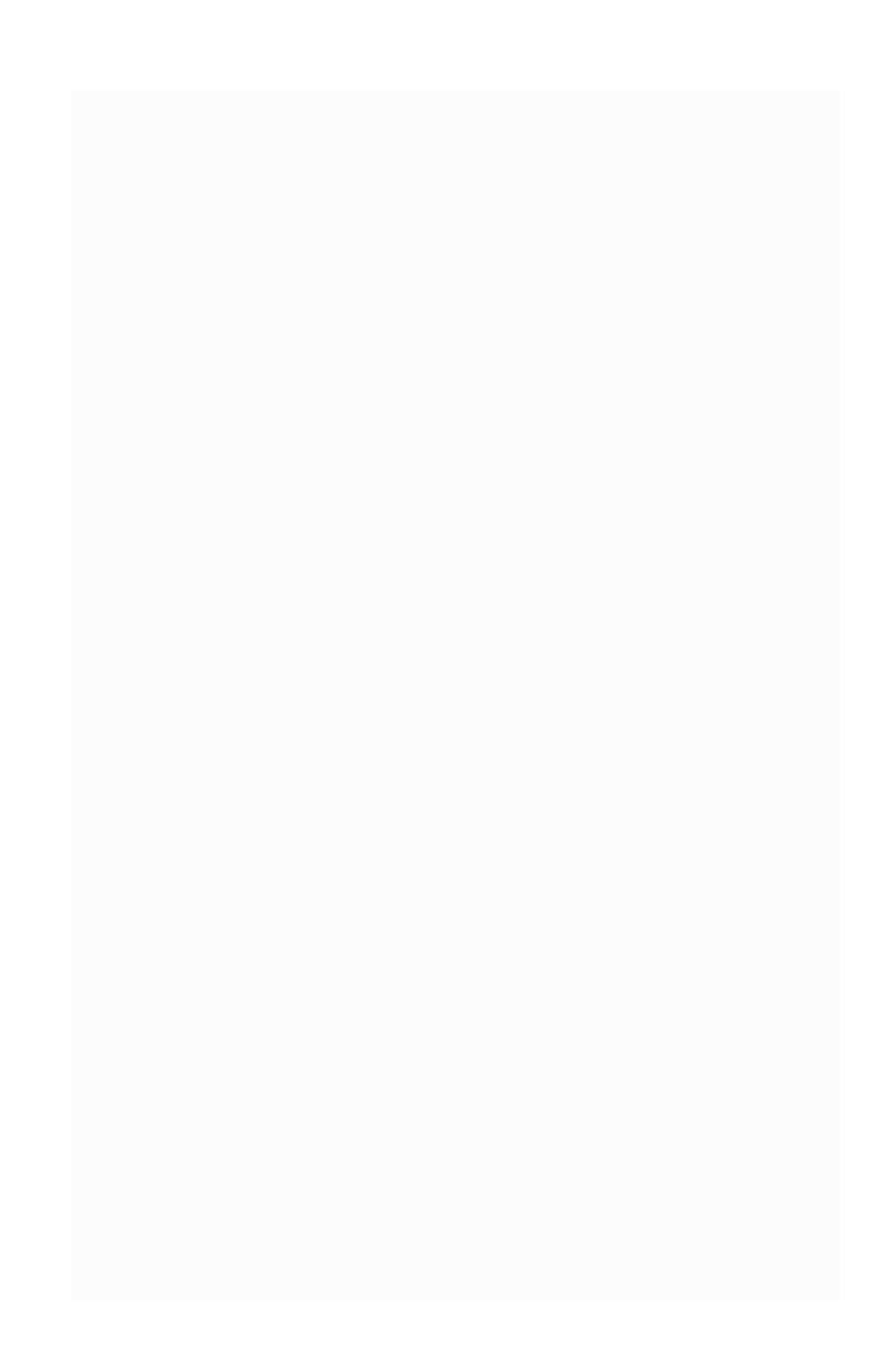

## INTRODUCIÓN

Nos diferentes centros de impartición de cursos e actividades do Proxecto Compás rexístranse tódalas persoas usuarias do mesmo, inserindo nunha base de datos o seu currículo, así como as actividades que realizan no proxecto.

A persoa usuaria inscrita en Compás ten unha especie de **OmeuProxectoCompás.org** personalizado onde se inclúen os seus datos persoais, currículo, actividades, etc. Nesa área personalizada pode subir e modifica-lo seu **currículum**; é accesible desde a web nacional do proxecto (<u>www.proyectocompas.org</u>).

Do mesmo xeito, dentro dos servizos da persoa usuaria e aproveitando os datos reflectidos na intranet do Proxecto Compás e trasladados a web nacional, creouse o que denominamos **tarxeta de ocupabilidade**.

A forma de desenvolvemento é a empregada no mini-cd de cada persoa usuaria, onde ademais dos datos xenéricos do proxecto se reflicten os datos persoais de cada persoa usuaria, o seu currículo e as actividades realizadas.

## 

Facilitar ás persoas usuarias do proxecto a disponibilidade dunha ferramenta para a busca de emprego baseada nas novas tecnoloxías.

Promover un espacio único onde se recolla o itinerario dunha persoa desde un punto inicial e todas aquelas accións de mellora, independentemente de onde as faga. Consiste fundamentalmente nun elemento de xestión en rede dos itinerarios personalizados de inserción.

A persoa usuaria de Compás será o primeiro público deste mini-cd, pero este constituirá tamén unha presentación perante o empresario ou empresaria a quen solicite traballo. Cómpre pensar que a utilización de novas tecnoloxías é infelizmente algo aínda minoritario no noso país e que presentar un documento que acredita un coñecemento destas destrezas é un valor engadido á hora de procurar un emprego.

## CONTIDOS

Esta tarxeta será única para cada persoa usuaria e irá numerada. Ó introduci-lo mini-cd en calquera lector de cd abrirase automaticamente unha pantalla como a que segue:

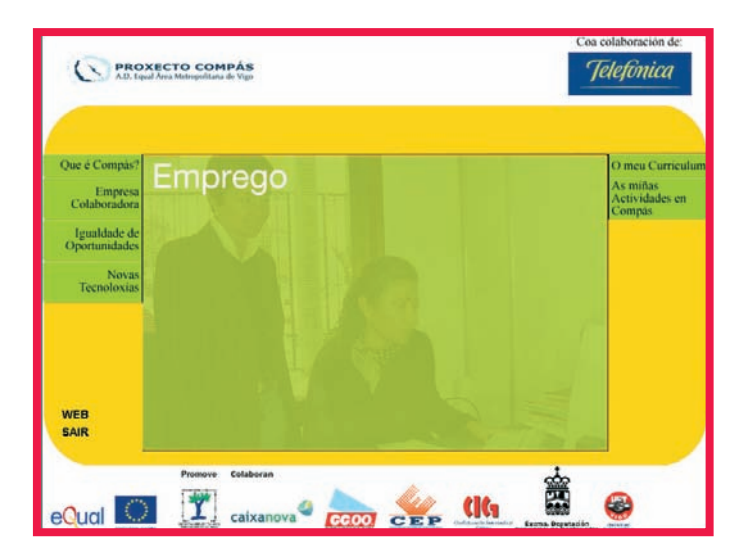

En primeiro termo aparece unha presentación dinámica e con música (que a persoa usuaria pode obviar para entrar en calquera das seccións do cd).

## Seccións xenéricas

**Que é Compás:** Neste apartado desenvólvese un pequeno resumo do proxecto, explicando a finalidade do mesmo e a entidade promotora, e mencionando as empresas colaboradoras e as sedes do proxecto.

**Empresa colaboradora:** Aquí explícanse as vantaxes de ser empresa colaboradora do Proxecto Compás para integrar persoas traballadoras, incidindo nos beneficios que poden recibir ditas empresas. **Igualdade de oportunidades:** Dentro de tódalas fases do proxecto aplícase un principio fundamental de igualdade de oportunidades entre homes e mulleres no acceso ó emprego. Neste punto son enumerados os obxectivos que se perseguen con estas accións.

**Novas tecnoloxías:** Outro dos eixes transversais do Proxecto Compás son as novas tecnoloxías como axuda na busca de emprego. Neste epígrafe enuméranse as diversas accións realizadas ó respecto, tales como a base de datos de persoas usuarias, a web nacional (de acceso público e privado para persoas usuarias), uso do correo, etc.

**Web**: A web do proxecto compás (<u>www.proyectocompas.org</u>) pode ser visitada desde o propio cd (tarxeta cd) por aquelas persoas usuarias que desexen completa-la súa información acerca do proxecto sen a necesidade de empregar un navegador.

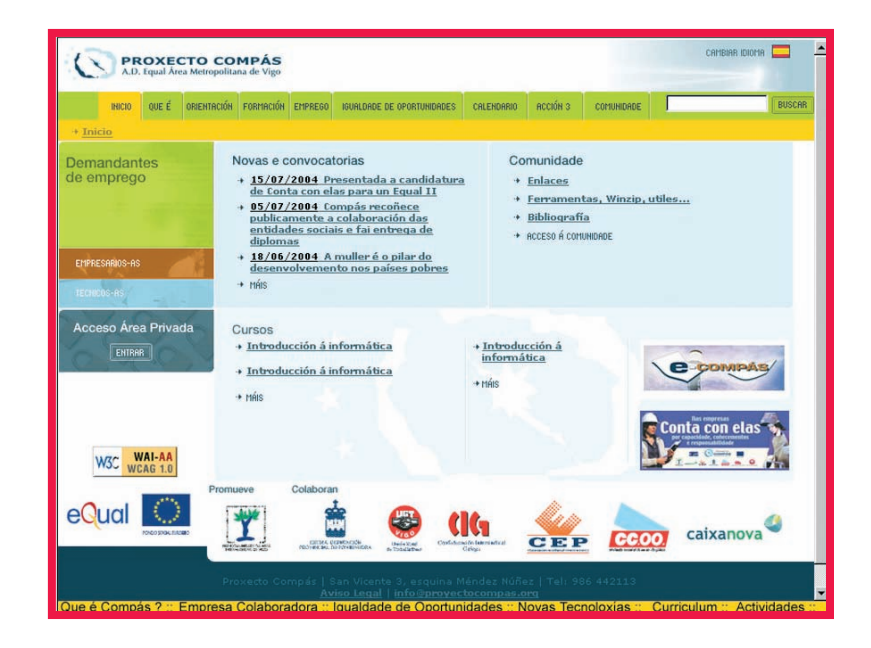

#### Seccións personalizadas

Os contidos dinámicos do cd da persoa usuaria (diferentes para cada unha) grávanse a través dunhas pantallas de fácil uso ás que teñen acceso os e as responsables das sedes de Compás. As persoas responsables do proxecto utilizan simplemente unha pantalla específica autorizada na que, sen ningún tipo de complicación, se xerarán os contidos específicos que previamente foron definidos e se gravarán na tarxeta personalizada.

Os documentos xerados están en formato RTF por varias razóns:

**Rápido de xerar.** O formato de texto enriquecido xérase en menos dun segundo desde a intranet, o que acelera enormemente a creación da tarxeta de ocupabilidade. Isto é moi importante considerando que o proxecto conta con mais de 1.000 persoas usuarias.

**Fácil de modificar**. En contraposición a calquera outro formato, o RTF pode ser modificado pola propia persoa usuaria desde calquera PC. Son numerosos os procesadores de texto que poden manipular estes contidos.

**Rapidez de execución**. Ó ser un formato tan lixeiro, a carga desde a tarxeta non se demora o máis mínimo e o resultado é unha navegación áxil e rápida.

**Pouco peso.** Os documentos xerados non exceden nunca os 100 Kbs.

As seccións personalizadas poden visualizarse, imprimirse e editarse para a súa modificación posterior. Son:

**Curriculum vitae** : Como a persoa usuaria de Compás tivo que elabora-lo seu currículo para a web, este documento mostra os datos persoais, ensino regramentario, formación ocupacional, formación complementaria, experiencia laboral e outros datos de interese.

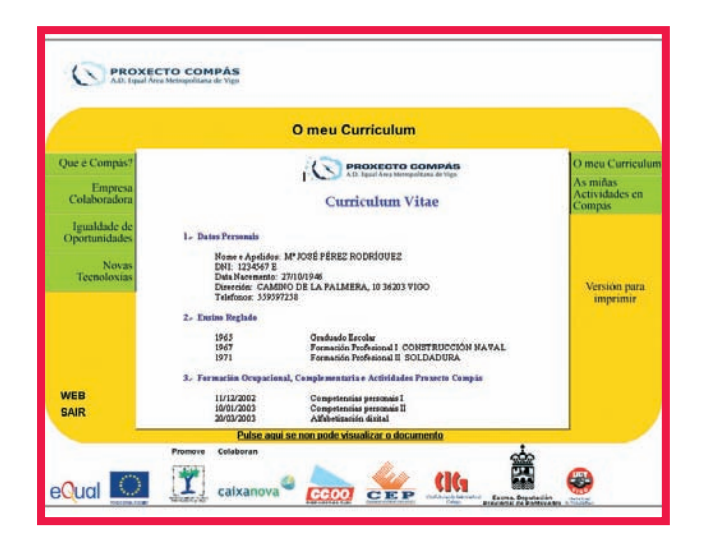

Actividades: Aquí expóñense os cursos e formación que a usuaria ou usuario realizou en Compás. Ademais do seu currículo, a persoa usuaria adquiriu unha serie de coñecementos e preparación que melloraron o seu perfil profesional e iso ha de plasmarse na tarxeta de presentación.

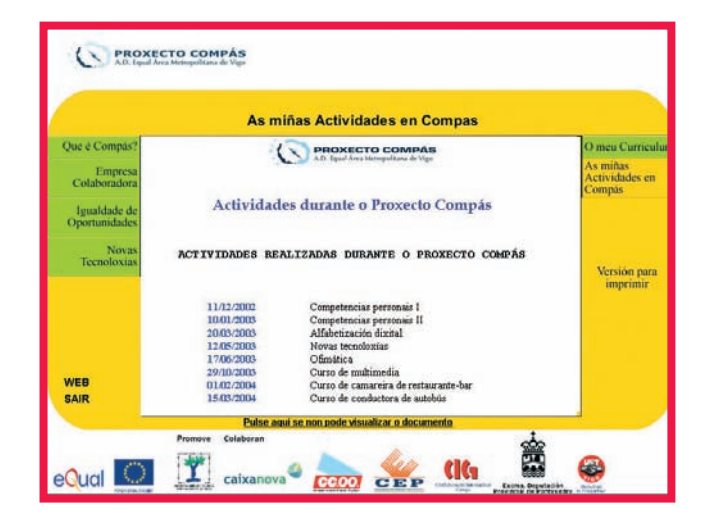

## DATOS TÉCNICOS

O formato escollido é unha tarxeta mini-cd gravable ovalada cunhas dimensións de 8cm de ancho x 6cm de alto e unha capacidade de 50 Mb.

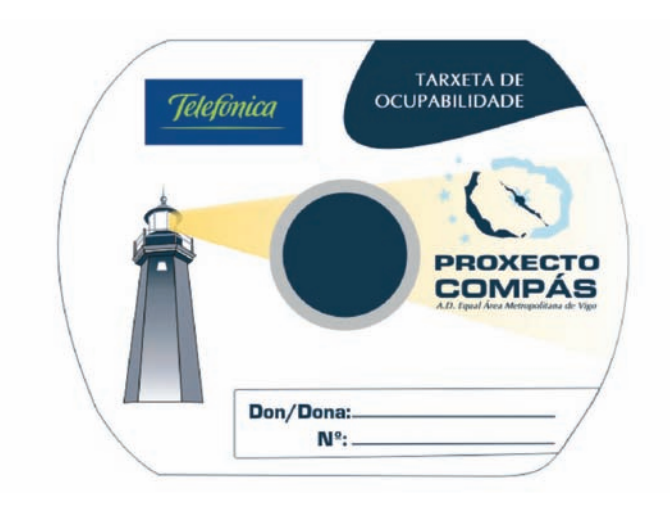

Os arquivos do proxecto ocupan un total de 4,80 Mb, o que nos garante numerosas sesións de gravación cada vez que a persoa usuaria ou os centros adscritos ó Proxecto Compás modifiquen o arquivo do currículo ou o das actividades.

O software utilizado para o desenvolvemento do proxecto foi o Macromedia Director MX con os Xtras necesarios para a visualización do formato RTF.

## CONCLUSIÓNS

En definitiva, o que se conseguiu coa tarxeta de ocupabilidade é proporcionar ás persoas usuarias unha tarxeta de presentación persoal (moderna e de doada portabilidade) de cara á procura de emprego. Do mesmo xeito a promoción da tarxeta entre o empresariado tamén posibilita a divulgación do Proxecto Compás pensando especialmente na busca de empresas colaboradoras co mesmo, xeradoras de futuros empregos.

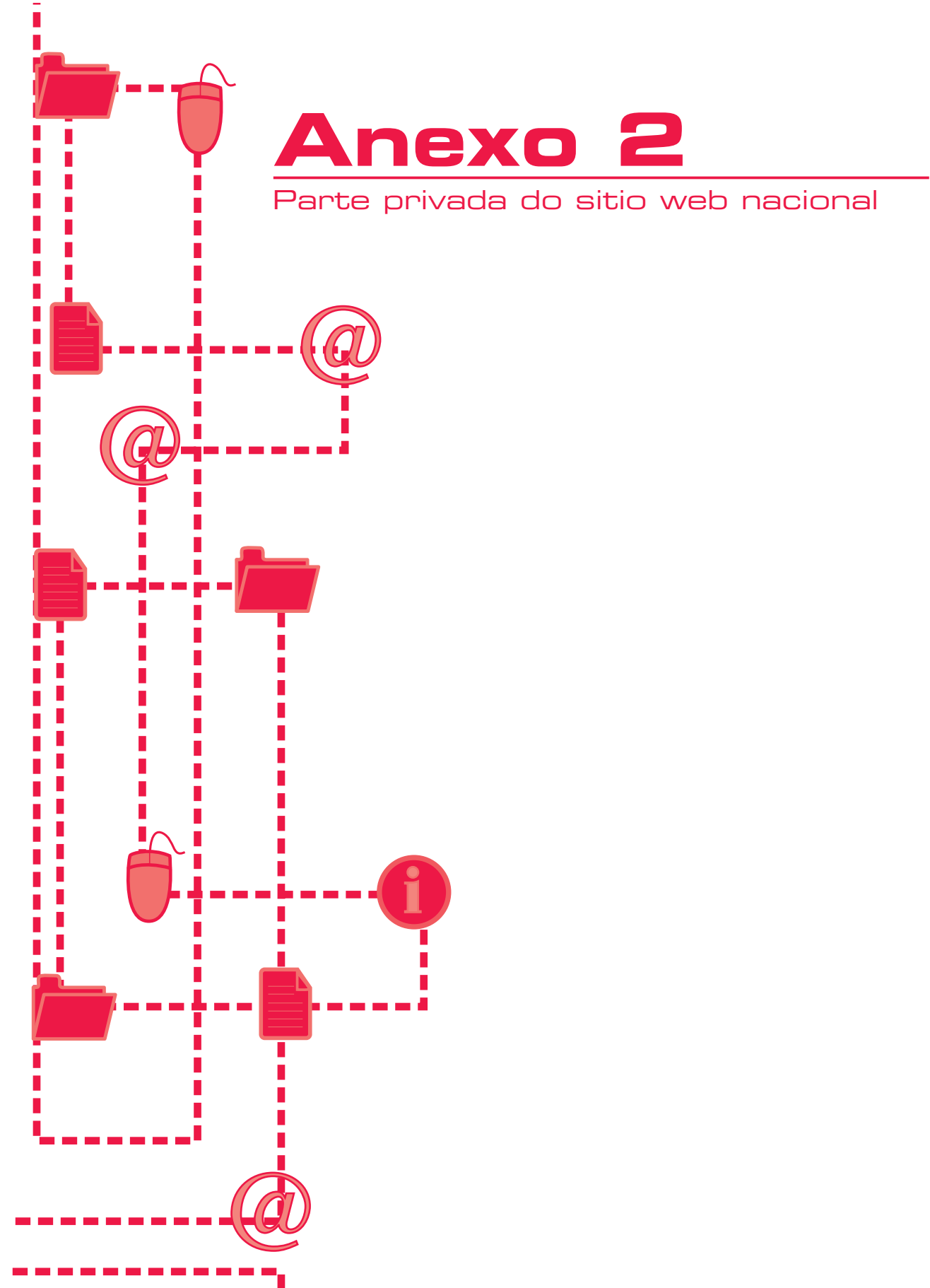

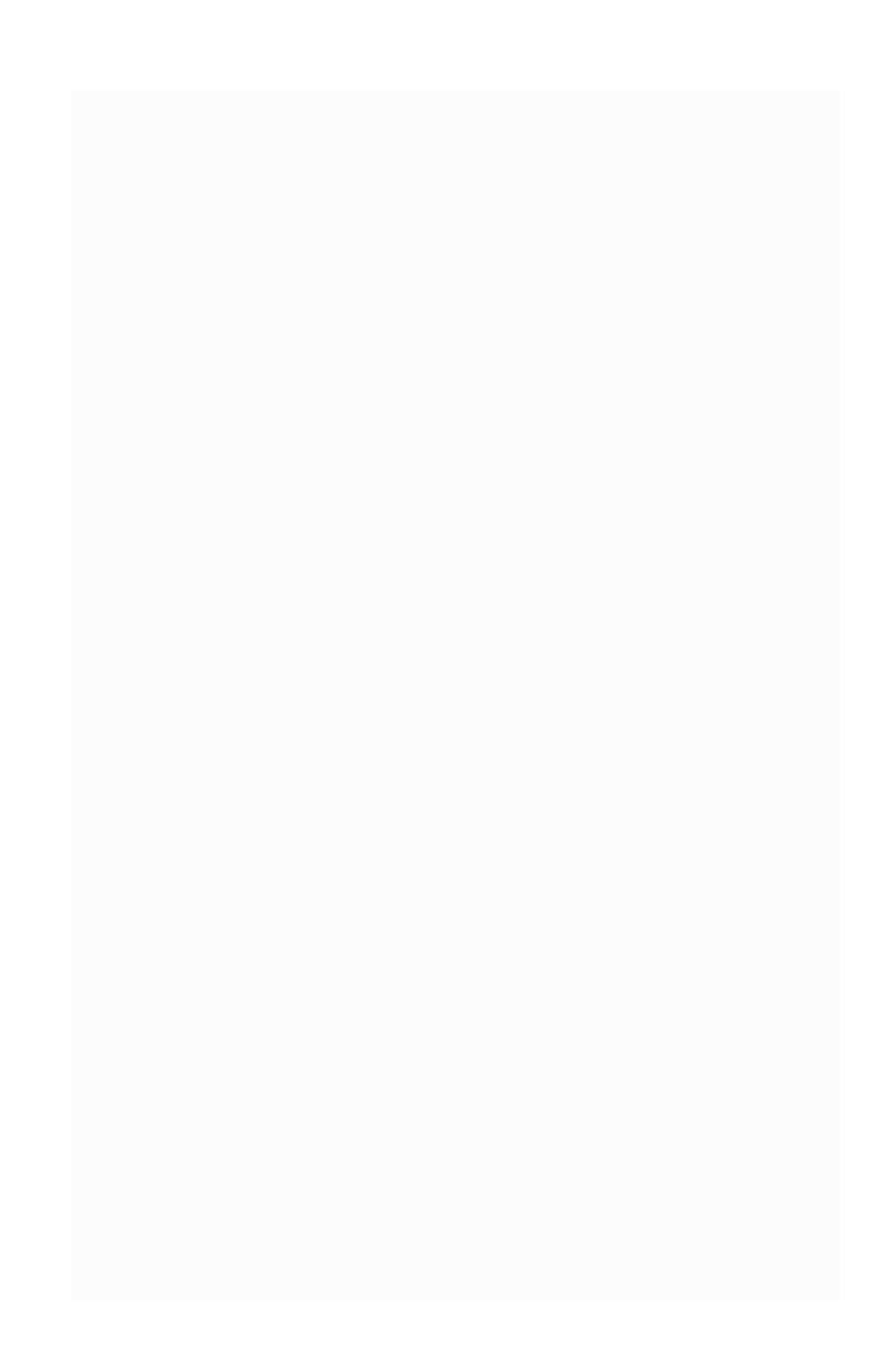

Existen dúas zonas privadas do sitio web <u>www.proyectocompas.org</u> onde se volcan datos da intranet.

Unha delas está dedicada ás persoas uauarias do proxecto e a outra é para as entidades asociadas.

Teñen entrada polo mesmo sitio. Dentro do web <u>www.proyectocom-</u> <u>pas.org</u>, no canto inferior dereito, áchase unha pestana coa lenda "Área Privada". Premerémola para introducirnos.

|                                            | OMPÁS<br>Area privada - Microsoft Internet Explorer |          |
|--------------------------------------------|-----------------------------------------------------|----------|
| ER FREVADR                                 | Usuario<br>Pastroord                                |          |
| Concellos                                  |                                                     |          |
| <u>Relacionadas cas</u><br>ersoas Usuarias | Entrar                                              |          |
| Totais Proxecto                            | Estatísticas Persoas Emprendedoras                  |          |
| Empresas                                   | Persoas Emprendedoras                               |          |
| Persoas Incorporadas                       | Total: 128                                          |          |
| Persoas Emprendedoras                      | Homes 43 (34%)                                      | 96.)     |
| Nacionalidades                             | Ideas Creadas e Abandonadas                         | **)      |
| Factores de                                | Ideas Creadas: 15 (12%)                             |          |
| occeso Área Privada                        | Ideas Abandonadas: 19 (15%)                         |          |
| FERHOLMER                                  |                                                     |          |
| and the bar                                |                                                     | Imprimir |
|                                            |                                                     |          |

## 1. Zona das persoas usuarias:

Cando as persoas pertencentes ó proxecto reciben a súa tarxeta de ocupabilidade, proporciónaselles un código único.

O seu NIF ou NIE actúa como nome de persoa usuaria e o contrasinal é o código da tarxeta.

Ó entrar na súa zona privada, esa persoa pode visualiza-los datos máis relevantes que o proxecto posúe del ou dela. Ademais dos seus datos persoais, verá o seu currículo e as actividades realizadas no Proxecto Compás. Poderá así mesmo consulta-las actividades nas que solicitou participar e desta maneira asegurar que os datos son correctos.

O proceso de actualización lévase a cabo mediante a sincronización dos Sql Server instalados no centro tecnolóxico, onde se encontra fisicamente a intranet e que dá servizo ó subdominio da área privada da web. Este proceso ten lugar cada doce horas automaticamente.

## Pantalla inicial

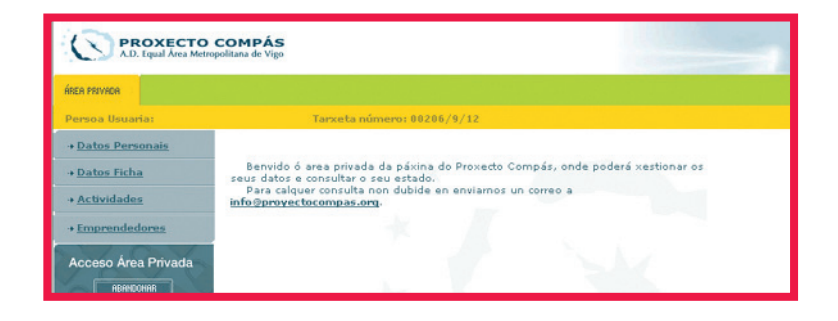

Na primeira pantalla que atopamos aparécenos unha mensaxe de benvida co noso nome e número de tarxeta de ocupabilidade na parte superior e as diferentes seccións polas que podemos navegar:

- Datos persoais
- Datos ficha
- Actividades
- Persoas emprendedoras

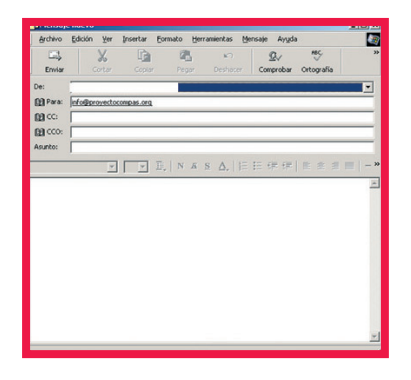

En tódalas seccións existe unha ligazón na parte inferior da páxina coa lenda **En caso de dúbida ou datos inco***rrectos contacte co seu orientador pulsando aquí*. Premendo esta ligazón abrirásenos unha xanela de correo para poder escribir un e-mail á persoa administradora da intranet do Proxecto Compás solicitando as mudanzas pertinentes.

## Datos persoais

Nesta páxina figuran os datos persoais da persoa usuaria: nome, DNI ou NIE, data de nacemento, sexo, estado civil, nacionalidade, enderezo, poboación, nivel de estudos, etc.

| In French and                                                                                                    |                                             |                   |               |           |  |
|----------------------------------------------------------------------------------------------------|---------------------------------------------|-------------------|---------------|-----------|--|
| treaster Section Lago Sec.                                                                                                    | al Tameria minorei 88128/18/13              |                   |               |           |  |
| Instan Personals                                                                                                    |                                             |                   |               |           |  |
| · Datus Jithe                                                                                                    |                                             | Balas Personal    |               |           |  |
| · Actualistics                                                                                                    | Applican y hornest                          |                   |               |           |  |
| And and a design of the local diversion of the local diversion of th | (prot)                                      |                   |               |           |  |
|                                                                                                    | Data de Nacamento:                          |                   |               |           |  |
| Acceso Area Privade                                                                                                    | Tease .                                     |                   | Extails Della |           |  |
| -                                                                                                    | Nacionalidades                              | commit.           |               |           |  |
|                                                                                                    | Rederman                                    |                   |               |           |  |
|                                                                                                    | Polosation                                  | vedordale /.      | Ensembler.    | Padoniala |  |
|                                                                                                    | 6.01                                        | 24815             |               |           |  |
|                                                                                                    | Hader on your Works                         | 81/84             |               |           |  |
|                                                                                                    | Distancia en Recú contro de<br>Orientación: | Britis 3 & 53 Not |               |           |  |
|                                                                                                    | Talafana Ir                                 |                   |               |           |  |
|                                                                                                    | Defectment 21                               |                   |               |           |  |
|                                                                                                    | Readings.                                   | Hain-Reslandsh    | 31)<br>       |           |  |
|                                                                                                    | Corriet de Candiacars                       | B.                |               |           |  |
|                                                                                                    | Webstralis Program                          | -                 |               |           |  |
|                                                                                                    | Paradat                                     | W                 |               |           |  |
|                                                                                                    | Data da Incorporación é para:               | 89/29/2082        |               |           |  |
|                                                                                                    | revel de exhadeur                           | CERTIFI EECOL     | ANDADE        |           |  |
|                                                                                                    | Detectaller                                 | Dara Ramero       |               |           |  |

## Datos ficha

Aquí aparecen os datos incluídos na tarxeta de ocupabilidade: experiencia laboral, ensino regramentario, ensino complementario.

| ER PRIVIDA             |                                      |                     |              |                              |
|------------------------|--------------------------------------|---------------------|--------------|------------------------------|
| Usuario: MUSTAPHA DANI | Tarxeta número: 00482/16             | /16                 |              |                              |
| + Datos Personais      |                                      |                     |              |                              |
| Datos Ficha            |                                      |                     |              |                              |
| Actividades            | DA                                   | TOS DA DA TARXETA I | DE OCUPABILI | DADE                         |
| + Emprendedores        | Experiencia Laboral                  |                     |              |                              |
| X 0 X                  | Empresa                              |                     |              | Cargo                        |
| Acceso Area Privada    | LÓPEZ MARTÍN ALCANTARILLA, S.L.      |                     |              | PEÓN AXUDANTE<br>CARPINTEIRO |
| C. T. M. C. M. S. M.   | LÓPEZ MARTÍN ALCANTARILLA, S.L.      |                     |              | PEÓN AXUDANTE<br>CARPINTEIRO |
|                        | FILGUEIRAS GÓMEZ FERN. ANTONIO       |                     |              | AXUDANTE PANADEIRO           |
|                        | PANADERÍA SAN JUAN, S.L.             |                     |              | AXUDANTE PANADEIRO           |
|                        | PORTO PANADEROS S.L.                 |                     |              | PANADEIRO                    |
|                        | PANADERÍA CONFITERÍA LAVANDEIRA S.L. |                     |              | PANADEIRO                    |
|                        | RODRÍGUEZ RODRÍGUEZ LA               | GO S.L.             |              | PANADEIRO                    |
|                        | BOLLERÍA PANADERÍA MO                | DERNA S.L.          |              | PANADEIRO                    |
|                        |                                      | Ensino Re-          | glado        |                              |
|                        | Nivel                                | Titulación          |              |                              |
|                        |                                      | Ensino Comple       | mentario     |                              |
|                        | Nivel                                | Data                | Horas        | Centro                       |
|                        | Camet de Conducir                    |                     | 81           |                              |
|                        | Carnet Profesionais                  |                     | CARNET       | DE MANIPULADOR/A             |

## Actividades

Móstranse nesta sección tódalas actividades concedidas e solicitadas no Proxecto Compás coa súa data correspondente. Nas actividades concedidas especifícase se xa se finalizaron ou aínda non. Esta pantalla é de grande utilidade para poder saber en tempo real cales daquelas actividades que a persoa usuaria solicitou foron concedidas, sen necesidade de chamar ó orientador ou á orientadora.

| ER PRIVADA          |                                                   |                                 |
|---------------------|---------------------------------------------------|---------------------------------|
| ersoa Usuaria:      | Tarxeta número: 00482/16/16                       |                                 |
| Datos Personais     |                                                   |                                 |
| Datos Ficha         | Actividades Solicitadas                           | Data Solicitud                  |
| Actividades         | POOL DE RECURSOS VIGO                             | 02/09/2004                      |
| Empropuladence      | Actividades Concedidas                            | Actividade rematada             |
| Emprenocaurez       | Alfabetización informática 7                      | Si                              |
| Acceso Área Privada | Ofimática 9                                       | Si                              |
| ABANCONAR           | Nuevas Tecnologias 7                              | Si                              |
| all the l           | COMPETENCIAS PERSONALES 1 (IX)                    | Si                              |
|                     | Curso de Carpintería de Aluminio                  | Si                              |
|                     | MODULO AUTOEMPLEO CARPINTERIA ALUMINIO            | Non                             |
|                     | Módulo de I.O. curso carpinteria de aloumiño      | Si                              |
|                     | CURSO CARNET DE CONDUCIR TIPO C                   | Non                             |
|                     | En caso de dubida ou datos incorrectos contacte c | ó seu orientador pulsando aquí. |

#### Persoas emprendedoras

Todas aquelas persoas usuarias que están a desenvolver unha idea empresarial poden visualizar aquí o seu proxecto.

Os datos que aparecerán sobre a idea empresarial son: sector, CNAE, área ocupación, subárea ocupación, ocupación, forma xurídica, concello, número de promotores, número de postos a crear, contratación de persoal, comercialización, inversión e notas.

| A.D. Equal Årea Metrop                  | COMPÁS<br>olitana de Vigo |                                   |  |
|-----------------------------------------|---------------------------|-----------------------------------|--|
| ÁRER PRIVADA                            |                           |                                   |  |
| Persoa Usuaria:                         | Tarxeta nún               | nero: 08918/7/10                  |  |
| + Datos Personais                       |                           |                                   |  |
| + Datos Ficha Datos da idea empresarial |                           |                                   |  |
| + Actividades                           | Sectors                   | Comercio e Servicios              |  |
| + Emprendedores                         | CNAE:                     | Comercio al por menor de textiles |  |
|                                         | Área Ocupación:           |                                   |  |
| Acceso Área Privada                     | Subarea Ocupación:        |                                   |  |
| ABANDONAR                               | Ocupación:                | Sen especificar                   |  |
|                                         | Forma Xurídica:           | Autonomo/a                        |  |

#### 2.- Zona de entidades asociadas

A utilidade desta zona xurdiu cando algunhas das entidades asociadas que, como Caixanova ou a Deputación de Pontevedra, non executan accións de xestión e polo tanto non teñen acceso á intranet querían ser informadas das estatísticas do proxecto e observar vía web os progresos.

O proceso de actualización lévase a cabo mediante a sincronización dos Sql Server instalados no centro tecnolóxico, onde se encontra fisicamente a intranet e que dá servizo ó subdominio da área privada da web. Este proceso ten lugar cada doce horas automaticamente.

Polo tanto decicimos habilitar unha zona na que as persoas responsables desas entidades puidesen visualizar dita información, quer en número, quer en gráficos. Isto permitiunos tamén que os responsables políticos dos municipios e a empresa encargada da avaliación intermedia do proxecto dispuxesen dun modo rápido e completo de ver en tempo real as cifras do proxecto.

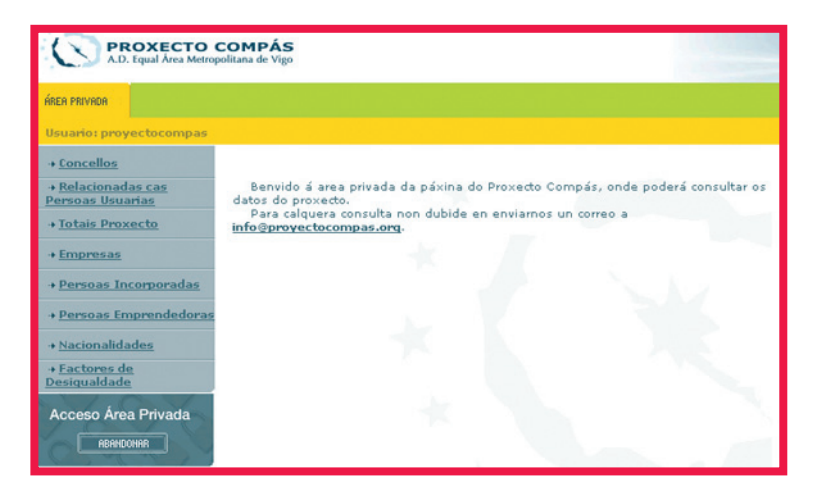

A información estatística está organizada en varios apartados e está despregada en lingua galega.

En tódalas seccións existe un botón na parte inferior para imprimilos gráficos e estatísticas.

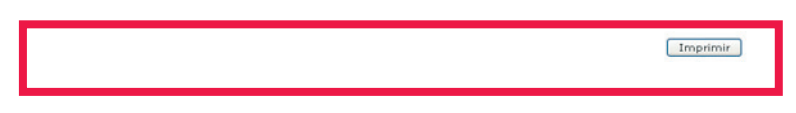

## Concellos:

| • Concellos         • Concellos         • Relacionadas cas<br>Persoas Usuarias         • Iotais Proxecto         • Intais Proxecto         • Persoas Incorporadas         • Persoas Incorporadas         • Persoas Emprendedoras         • Nacionalidades         • Factores de<br>Perigualdade | ÁREA PRIVADA                                                               |                      |                                               |
|----------------------------------------------------------------------------------------------------|----------------------------------------------------------------------------|----------------------|-----------------------------------------------|
| <ul> <li>Concellos</li> <li>Relacionadas cas<br/>persoas Usuarias</li> <li>Totais Proxecto</li> <li>Empresas</li> <li>Persoas Incorporadas</li> <li>Persoas Emprendedoras</li> <li>Nacionalidades</li> <li>Eactores de<br/>Designalidade</li> </ul>                                             | Usuario: proyectocompas                                                    |                      |                                               |
|                                                                                                    | + <u>Concellos</u><br>+ <u>Relacionadas cas</u><br><u>Persoas Usuarias</u> | Estatística p        | oor concellos                                 |
| • Persoas Incorporadas     Centro:     Seleccione o concello v       • Persoas Emprendedoras     • Data de busca:     De - v / - v / - v ata 3 v /       • Nacionalidades     • Data de busca:     11 v / 2004 v                                                                                | + <u>Totais Proxecto</u><br>+ <u>Empresas</u>                              | — Estatísticas avanz | radas                                         |
| Persoas Emprendedoras     Data de busca:     De - Y / - Y ata 3 Y /     11 Y / 2004 Y      Buscar                                                                                                    | + Persoas Incorporadas                                                     | Centro:              | Seleccione o concello 💌                       |
| + Factores de<br>Desigualdade Buscar                                                                                                    | Persoas Emprendedoras     Nacionalidades                                   | Data de busca:       | De - • / - • / - • ata 3 • /<br>11 • / 2004 • |
| Annual Annual Annual Annual Annual Annual Annual Annual Annual Annual Annual Annual Annual Annual Annual Annual                                                                                                    | → <u>Factores de</u><br><u>Desiqualdade</u>                                | Buscar               |                                               |

Nesta sección áchanse as estatísticas de tipo territorial que interesan, especialmente, ás persoas responsables e técnicas dos municipios. Nestas estatísticas pode facerse un despregamento completo de tódalas actividades, persoas usuarias do proxecto nese municipio e das empresas que colaboraron con el. Mostra estatísticas completas de factores de desigualdade, en períodos de tempo a elección, etc.

| A.D. Equal Área Metrop               | COMPAS<br>solitana de Vigo              |                      |            |                                  |         |                   |                   |                                      |                     |
|--------------------------------------|-----------------------------------------|----------------------|------------|----------------------------------|---------|-------------------|-------------------|--------------------------------------|---------------------|
| ÁREA PRIVADA                         |                                         |                      |            |                                  |         |                   |                   |                                      |                     |
| Usuario: proyectocompas              |                                         |                      |            |                                  |         |                   |                   |                                      |                     |
| + Concellos                          | Búsqueda                                |                      |            |                                  |         |                   |                   |                                      |                     |
| + <u>Relacionadas cas</u>            | Datos do                                | concello do          | Porriño    | Hasta el 3/11/20                 | 004.    |                   |                   |                                      |                     |
| <u>Persoas Usuarias</u>              | Resultados                              |                      |            |                                  |         |                   |                   |                                      |                     |
| + Totales Proxecto                   | Persoas Usua                            | rias                 |            |                                  |         |                   |                   |                                      |                     |
| + <u>Empresas</u>                    | Entrevistas                             | 118                  |            |                                  |         |                   |                   |                                      |                     |
| + <u>Persoas Incorporadas</u>        | Primeiro<br>Contacto                    | 83/35<br>(M/H)       | Entrevista | as Seguimento                    | 798     | 918<br>/ 120(M/H) | Incorp            | oracións                             |                     |
| + <u>Persoas Emprendedoras</u>       | Nº de Baixas:                           | 79<br>61/18<br>(M/H) | Nº de Ins  | ercións:                         | 89      | 106<br>/17 (M/H)  | Nº de I<br>baixas | Insercións e                         |                     |
| → <u>Nacionalidades</u>              | Factores de D                           | esigualdad           | le         |                                  |         |                   |                   |                                      |                     |
| → <u>Factores de</u><br>Desigualdado | Torget and the second second            |                      |            |                                  |         |                   |                   |                                      |                     |
| Desigualuade                         | <25 ANOS:                               |                      | 42         | > 45 ANOS:                       |         |                   | 11                | ADICCIONS:                           |                     |
| Acceso Área Privada                  | INMIGRANTES:                            |                      | 7          | MULLERES:                        |         |                   | 84                | OUTROS FACT<br>EXCLUSIÓN:            | FORES DE            |
| ABANDONAR                            | PERSOAS<br>DESEMPREGADA<br>LONGA DURACI | S DE<br>ÓN:          | 28         | PERSOAS<br>DISCAPACI<br>FISICAS: | TADAS   |                   | 2                 | PERSOAS<br>DISCAPACITA<br>PSIQUICAS: | DAS                 |
|                                      | PERSOAS<br>DISCAPACITAD<br>SENSORIAIS:  | AS                   | 4          | PERSOAS EF                       | MIGRANT | ES                | 2                 | Residencia en<br>Difícil Accesibi    | zonas de<br>lidade: |
|                                      | Empresas do                             | concello             |            |                                  |         |                   |                   |                                      |                     |
|                                      | Nº de Empresas                          | :                    |            | 27                               | Nº de E | mpresas Col       | aborador          | ası                                  |                     |
|                                      | Igualdad<br>Oportunio                   | e de<br>dades:       |            | 0                                |         | Formación:        |                   |                                      | 1                   |
|                                      | Novas Te                                | cnoloxías:           |            | 0                                |         | Oferta de Er      | nprego:           |                                      | 4                   |
|                                      | Convenio                                | s Tutelado           | (S)        | 0                                |         | Marqueting        | e Insercio        | ón:                                  | 13                  |

Relacionadas coas persoas usuarias:

| A.D. Equal Área Metro                               | COMPÁS<br>politana de Vigo |                                  |                              |
|-----------------------------------------------------|----------------------------|----------------------------------|------------------------------|
| ÁREA PRIVADA                                        |                            |                                  |                              |
| Usuario: proyectocompas                             |                            |                                  |                              |
| + <u>Concellos</u>                                  |                            |                                  |                              |
| + <u>Relacionadas cos /as</u><br><u>Usuarios/as</u> | Estatística R              | elacionadas Usua                 | arios/as                     |
| + <u>Totais Proxecto</u>                            | — Estatísticas avanz       | adas                             |                              |
| + <u>Empresas</u>                                   | concello                   | Entrevistas Primeiro<br>Contacto | Entrevistas de<br>Seguimento |
| → <u>Incorporados/as</u>                            | c.c.o.o.                   | 131                              | 128                          |
| · Employed adapted for                              | C.E.P                      | 149                              | 265                          |
| + Emprendedores/as                                  | C. I. G.                   | 144                              | 739                          |
| + Nacionalidades                                    | Diputación                 |                                  |                              |
|                                                     | Maiv- Porriño              | 199                              | 1473                         |
| + <u>Factores de</u><br>Desigualdade                | Maiv-Redondela             | 171                              | 1473                         |
| <u>vesiqualaue</u>                                  | Maiv-Valmiñor              | 112                              | 317                          |
| Acceso Área Privada                                 | Maiv-Vigo                  | 501                              | 1820                         |
| ABENDONAB                                           | Obra Social<br>Caixanova   |                                  |                              |
|                                                     | UGT                        | 122                              | 412                          |
|                                                     |                            |                                  | Imprimir                     |

Nesta sección poden consultarse aquelas estatísticas referentes a cifras globais das entidades asociadas e a súa xestión de persoas usuarias. Desta maneira e dunha ollada vense as cifras de traballo na totalidade do proxecto.

#### Totais do proxecto:

Nesta sección e en tres pantallas diferentes amósase de maneira máis completa unha panorámica das persoas usuarias, tanto aquelas que realizaron soamente o primeiro contacto co proxecto, como as xa incorporadas e aquelas que, ademais de incorporadas, teñen actividades como emprendedoras.

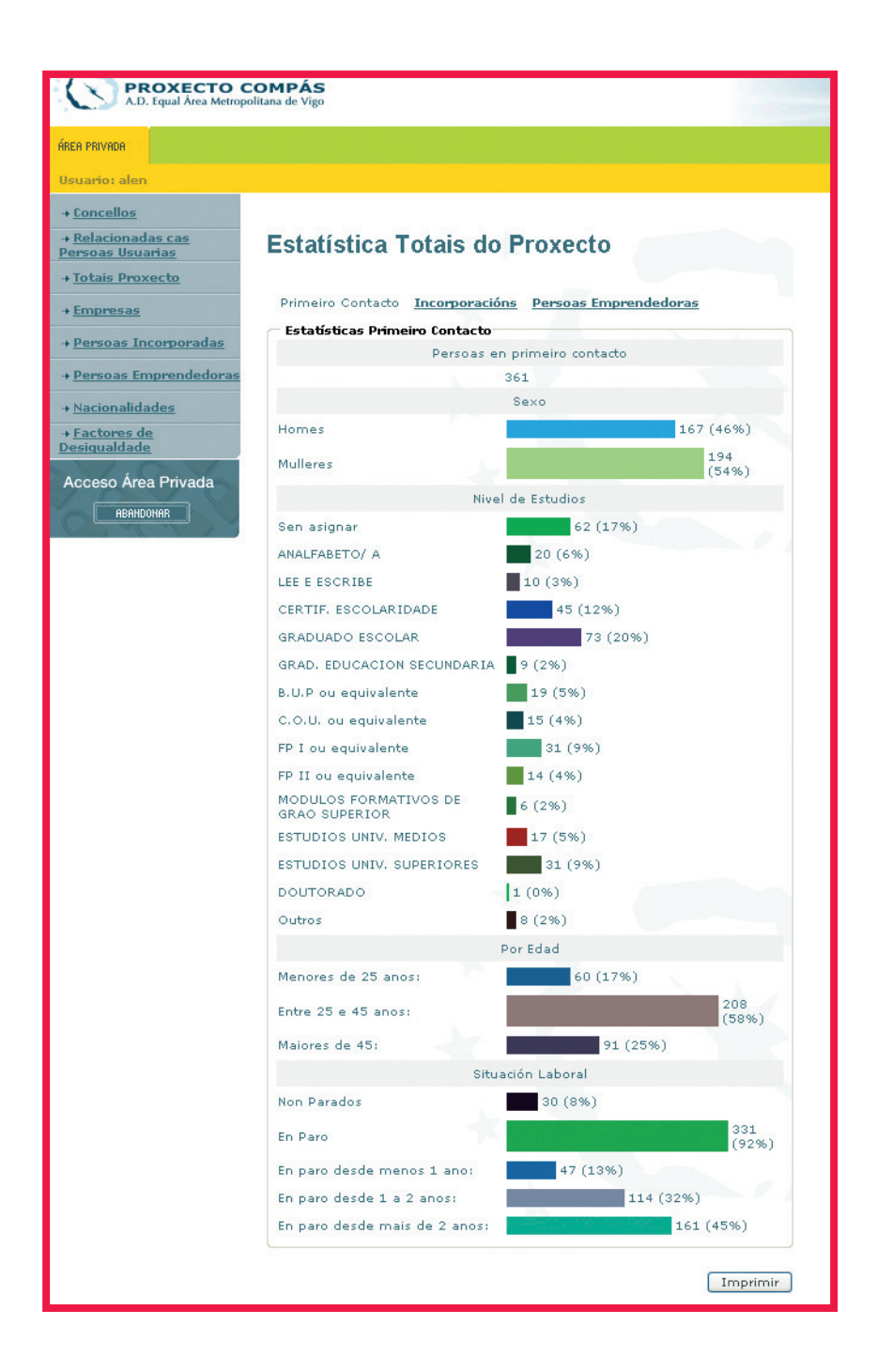

**Empresas:** resúmese a actividade que o proxecto mantén coas empresas visitadas e que tipo de actividade e colaboración se realiza con elas.

| REA PRIVADA                          |                                |                        |       |
|--------------------------------------|--------------------------------|------------------------|-------|
| Isuario: alen                        |                                |                        |       |
| Concellos                            |                                |                        |       |
| Relacionadas cas<br>Persoas Usuarias | Estatística sobr               | e Empresas             |       |
| + Totais Proxecto                    | - Estatísticas avanzadas       |                        |       |
| Empresas                             |                                | Empresas Visitadas     |       |
| Persoas Incorporadas                 |                                | 146                    |       |
| Persoas Emprendedoras                | Nee celebore                   | Empresas Colaboradoras |       |
| Nacionalidades                       | Non colaboran                  | 8 (5%)                 | 138   |
| Factores de                          | Colaboran                      |                        | (95%) |
|                                      |                                | Formas de colaboración |       |
| Acceso Área Privada                  | Igualdade de<br>Oportunidades: | 0 (0%)                 |       |
| ABANDONAR                            | Formación:                     | 6 (4%)                 |       |
|                                      | Novas tecnoloxías:             | 0 (0%)                 |       |
|                                      | Convenios Tutelados:           | 13 (9%)                |       |
|                                      | Oferta de Emprego:             | 50 (34%)               |       |
|                                      | Marqueting e Inserción:        | 61 (42%)               |       |
|                                      | Outras:                        | 0 (0%)                 |       |

**Persoas incorporadas:** nun acceso directo organízanse as estatísticas concernentes ás persoas incorporadas ó proxecto, especificando as que están xa inseridas laboralmente, as que foron baixas no proxecto e aquelas que son baixas por inserción.

Tódalas estatísticas, como as anteriores, son desagregadas entre homes e mulleres.

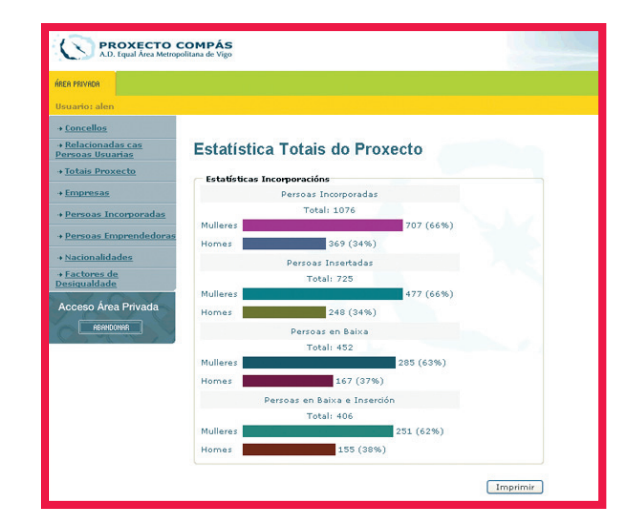

**Persoas emprendedoras:** cun acceso directo e tamén desagregado entre homes e mulleres móstranse as estatísticas das persoas emprendedoras do proxecto.

| A.D. Equal Area Metrop                               | COMPÁS<br>olitana de Vigo            |          |
|------------------------------------------------------|--------------------------------------|----------|
| ÁRER PRIVADA                                         |                                      |          |
| Usuario: alen                                        |                                      |          |
| + Concellos                                          |                                      |          |
| + <u>Relacionadas cas</u><br><u>Persoas Usuarias</u> | Estatísticas Emprendedores/as        |          |
| + Totais Proxecto                                    | 🔿 Estatísticas Persoas Emprendedoras |          |
| + Empresas                                           | Persoas Emprendedoras                |          |
| + Persoas Incorporadas                               | Total: 128                           |          |
| + <u>Persoas Emprendedoras</u>                       | Homes 43 (34%)<br>Mulleres 79 (624   | %)       |
| + <u>Nacionalidades</u>                              | Ideas Creadas e Abandonadas          |          |
| → <u>Factores de</u><br><u>Desigualdade</u>          | Ideas Creadas: 15 (12%)              |          |
| Acceso Área Privada                                  | Ideas Abandonadas: 19 (15%)          |          |
| ABANDONAR                                            |                                      | Imprimir |

**Nacionalidades:** nesta pantalla de estatísticas permítese visualizar en números absolutos e en porcentaxes tres grupos de nacionalidades das persoas usuarias: española, comunitaria e non comunitaria.

| A.D. Equal Årea Metrop                               | COMPÁS<br>olitana de Vigo           |                                                                                                    |
|------------------------------------------------------|-------------------------------------|----------------------------------------------------------------------------------------------------|
| ÁREA PRIVADA                                         |                                     |                                                                                                    |
| Usuario: alen                                        |                                     |                                                                                                    |
| + <u>Concellos</u>                                   |                                     |                                                                                                    |
| → <u>Relacionadas cas</u><br><u>Persoas Usuarias</u> | Estatísticas por Nacionalidade      |                                                                                                    |
| + Totais Proxecto                                    | 🦟 Estatísticas Persoas Incorporadas | and the second second se |
| → <u>Empresas</u>                                    | NON COMUNT: 68 (6%)                 |                                                                                                    |
| + <u>Persoas Incorporadas</u>                        | COMUNIT.: 48 (4%)                   | 1.1.1                                                                                                    |
| + Emprendedores/as                                   | ESPAÑOL/A:                          | 960<br>(89%)                                                                                                    |
| → <u>Nacionalidades</u>                              |                                     |                                                                                                    |
| → <u>Factores de</u><br><u>Desigualdade</u>          |                                     | Imprimir                                                                                                    |
| Acceso Área Privada                                  |                                     |                                                                                                    |
| ABAHDONAR                                            |                                     |                                                                                                    |

**Factores de desigualdade:** por último, ofrécense as estatísticas dos factores de desigualdade das persoas usuarias do proxecto.

| ÁREA PRIVADA                                  |                                                   |                    |
|-----------------------------------------------|---------------------------------------------------|--------------------|
| Jsuario: alen                                 |                                                   |                    |
| + <u>Concellos</u>                            |                                                   |                    |
| → <u>Relacionadas cas</u><br>Persoas Usuarias | Estatísticas por Factor                           | es de Desigualdade |
| + Totais Proxecto                             | — Estatísticas Persoas Incorporadas—              |                    |
| + Empresas                                    | MULLERES:                                         | 717                |
| + <u>Persoas Incorporadas</u>                 | <25 ANOS:                                         | 266 (24,72%)       |
| + Persoas Emprendedoras                       | > 45 ANOS:                                        | 130 (12,08%)       |
| + Nacionalidades                              | INMIGRANTES:                                      | 74 (6,88%)         |
| + Factores de                                 | PERSOAS EMIGRANTES RETORNADAS:                    | 49 (4,55%)         |
| Desiguaidade                                  | PERSOAS DISCAPACITADAS FISICAS:                   | 35 (3,25%)         |
| Acceso Área Privada                           | PERSOAS DISCAPACITADAS                            | 23 (2,14%)         |
| ABANDONAR                                     | PERSOAS DISCAPACITADAS<br>PSIQUICAS:              | 10 (0,93%)         |
|                                               | PERSOAS DESEMPREGADAS DE LONGA<br>DURACIÓN:       | 238 (22,12%)       |
|                                               | PERSOAS EX RECLUSAS:                              | 1 (0,09%)          |
|                                               | ADICCIONS:                                        | 5 (0,46%)          |
|                                               | OUTROS FACTORES DE EXCLUSIÓN:                     | 62 (5,76%)         |
|                                               | SEN TEITO:                                        | 1 (0,09%)          |
|                                               | Indetermidado:                                    | 5 (0,46%)          |
|                                               | Residencia en zonas de Difícil<br>Accesibilidade: | 23 (2,14%)         |

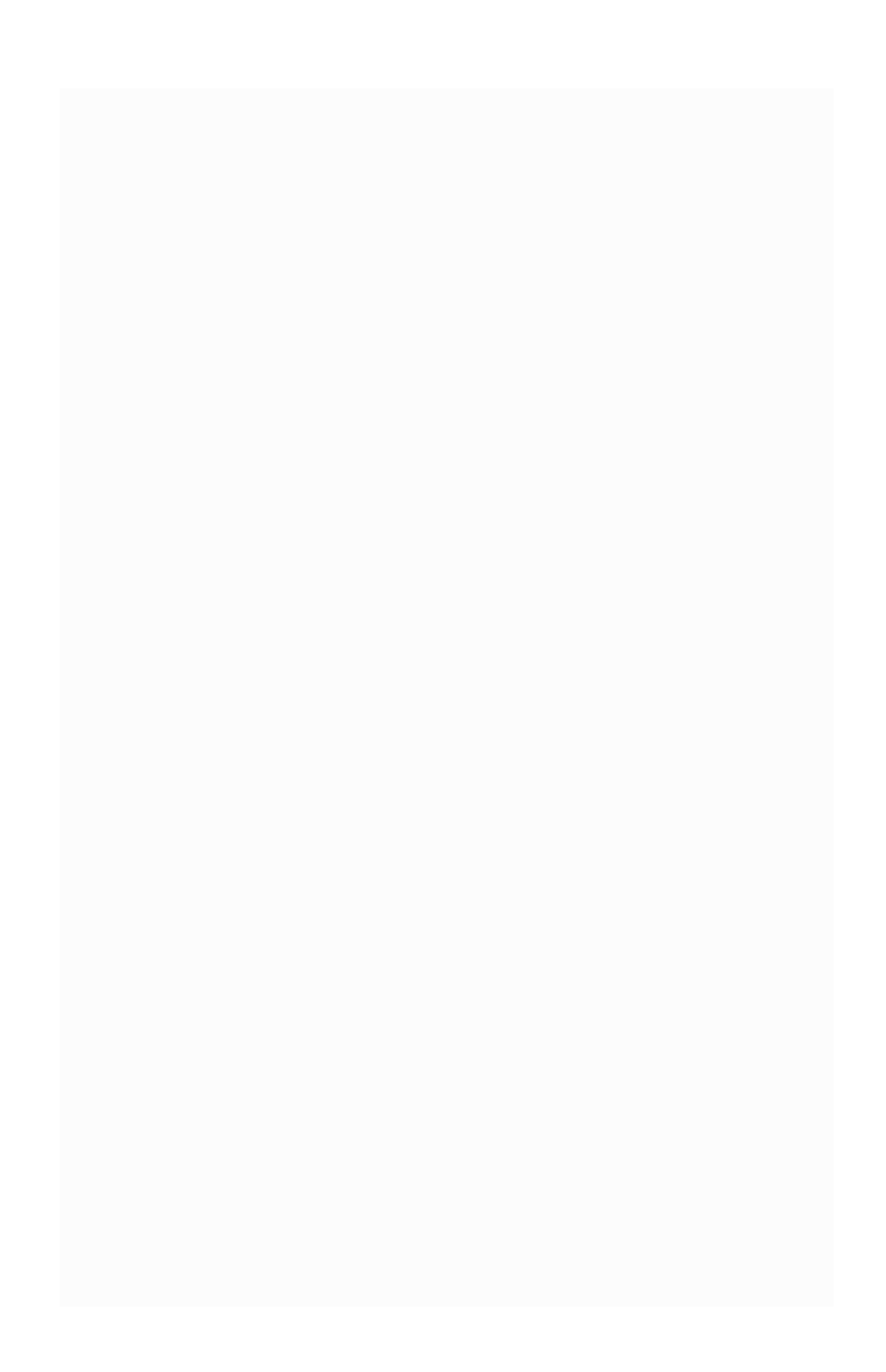

.

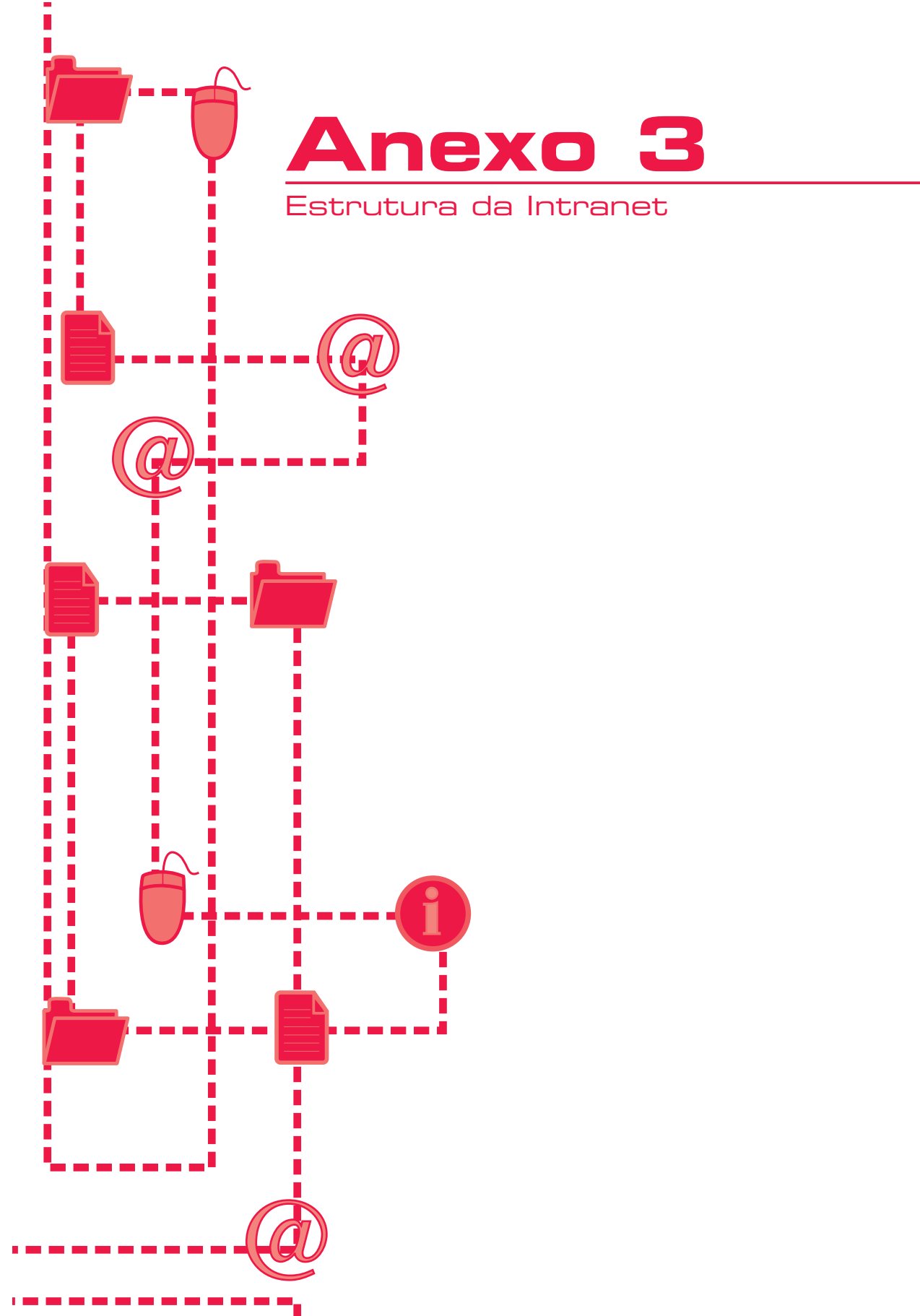

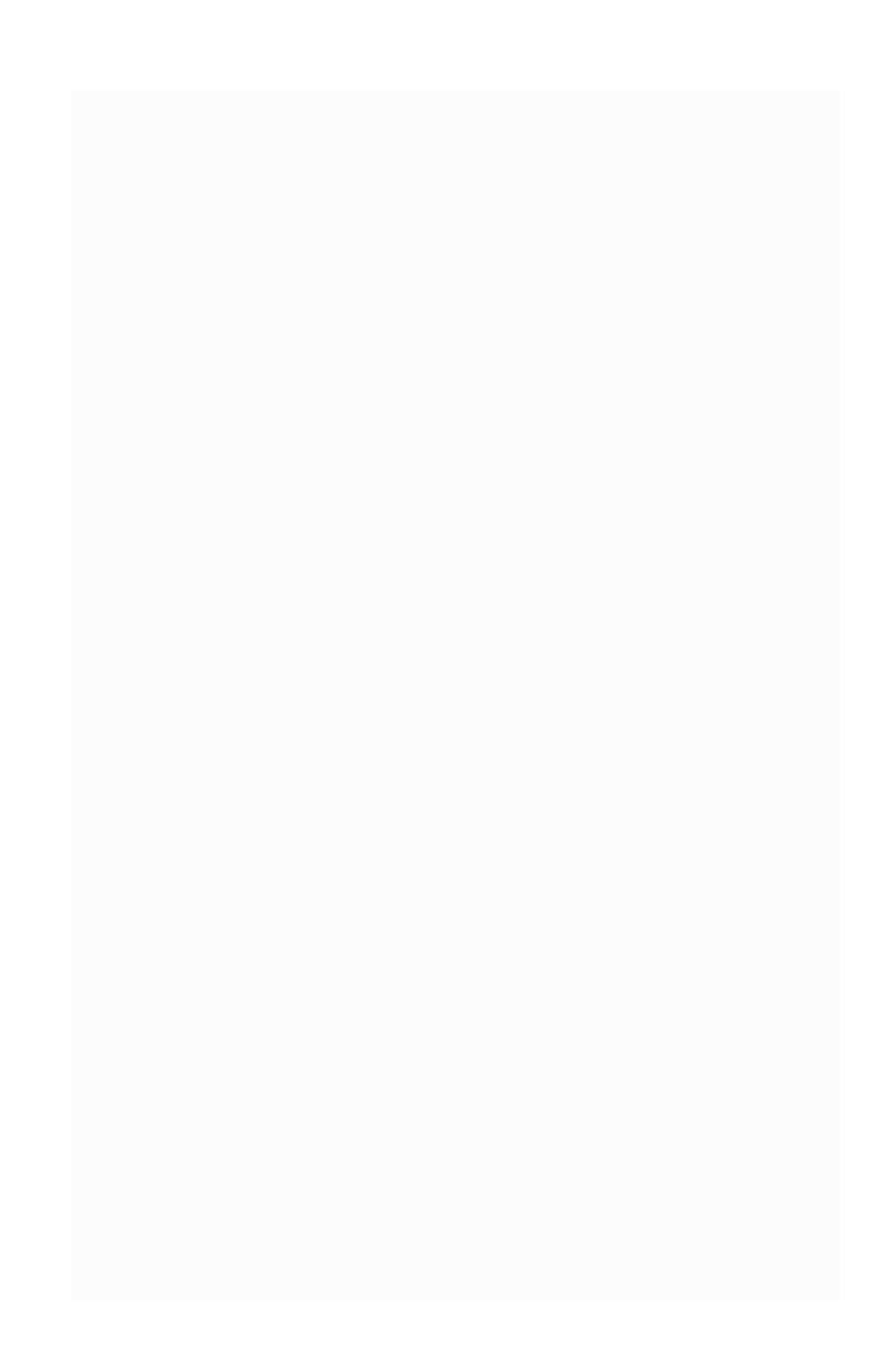

## **ESTRUTURA INTRANET**

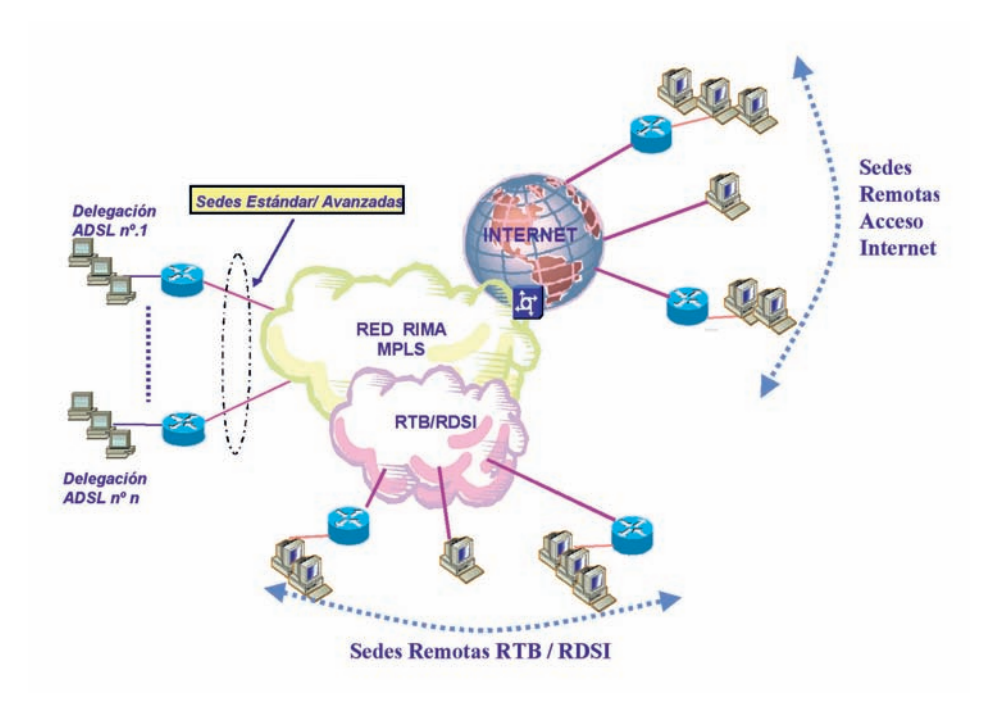

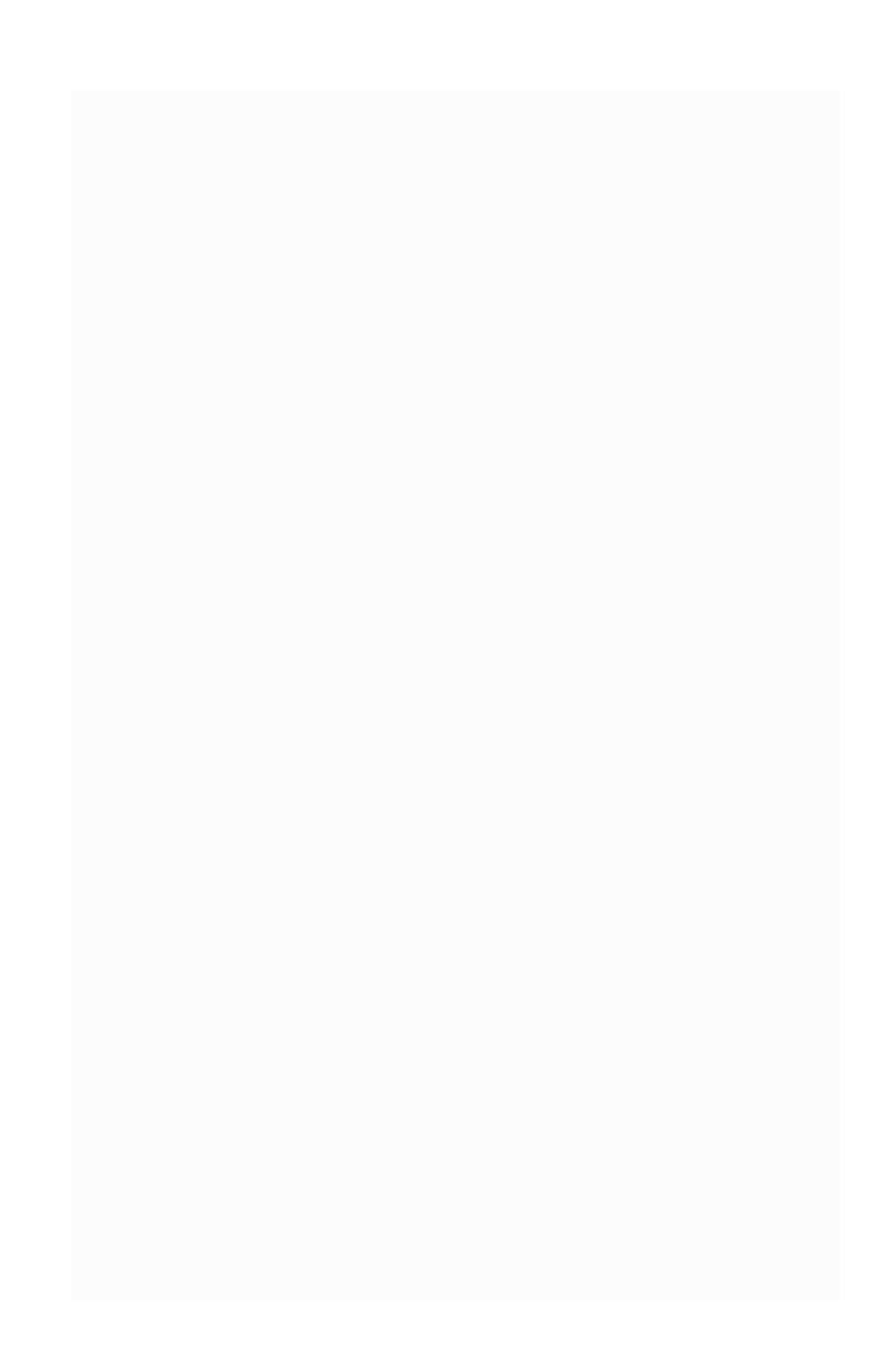